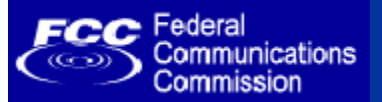

Introduction

# FCC Registration Number (FRN) Phase I Enhancements

Online FRN Password Reset and ULS FRN Association

FCC Commission Meeting Room Washington, D.C. September 16, 2005

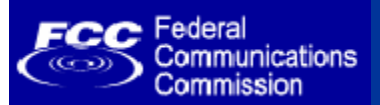

# Agenda

- Welcome and Introduction
  - Kimberly Hancher, Deputy CIO for e-Government
- Current FRN Password Reset Process
  - Nancy Gilbert, ULS Customer Support
- Online Self-service FRN Password Reset Process
  - Matt Slowik, CORES System Developer
- Customer Support for New Password Reset Process
  - Nancy Gilbert
- Capturing the Personal Security Question – Kimberly Hancher
- Associating Call signs to FRNs in ULS
  - Carl Alvano, ULS Analyst
- General Q & A
  - Kimberly Hancher

Presentation available for download at: http://wireless.fcc.gov/papers2005.html

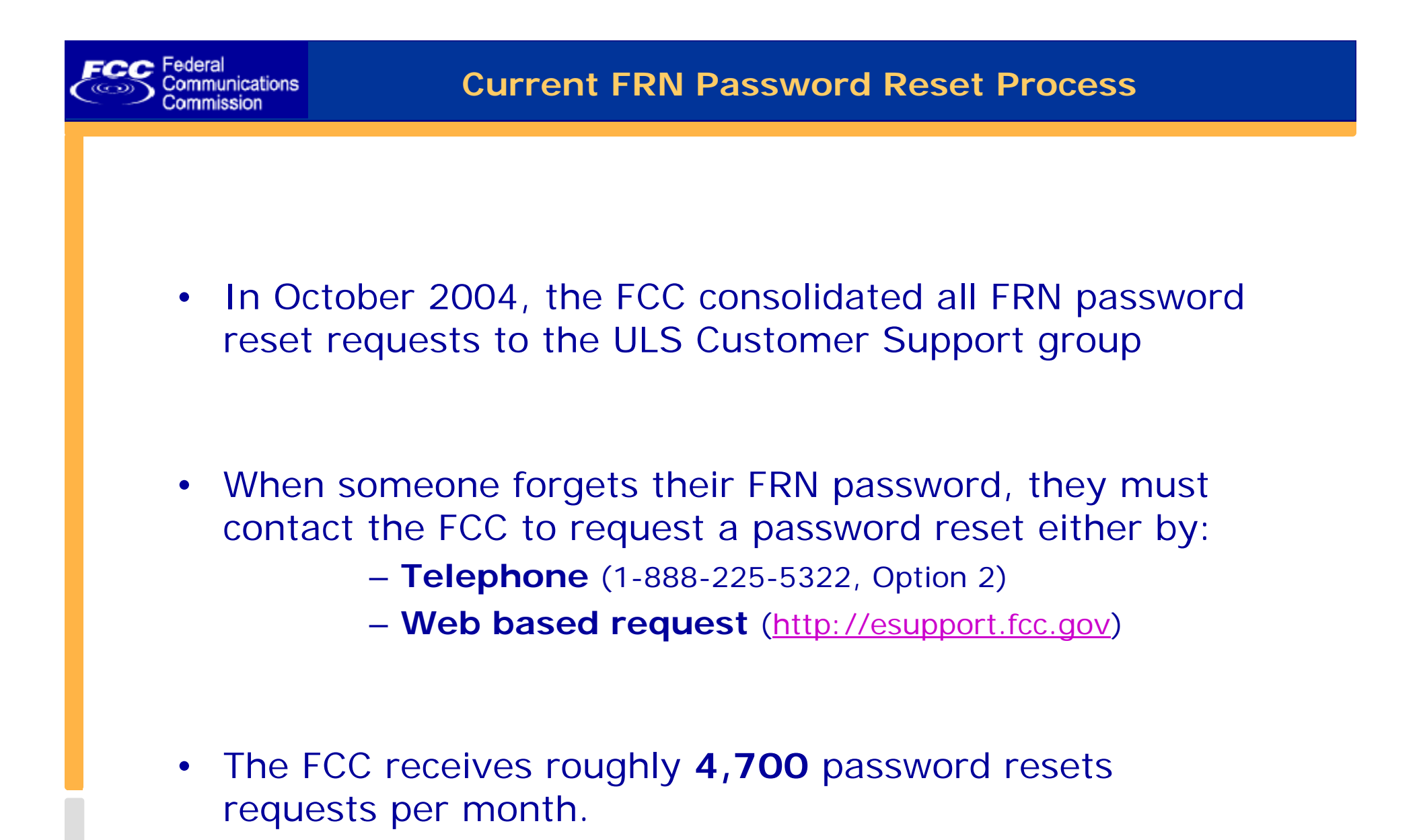

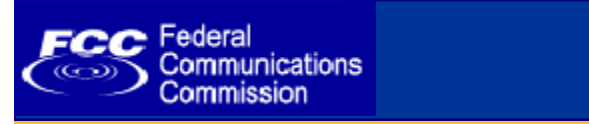

- Requestor calls FCC Support at 1-888-225-5322, selecting Option 2.
- Customer support verifies the identity of the requestor, using FRN Registration data fields:
  - FRN
  - Registrant Name
  - Contact Name
  - SSN or EIN
- Once identity is confirmed, Customer Support provides requestor their Password Hint
- Password can be reset manually by FCC customer support

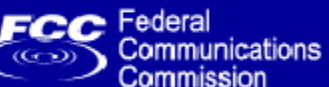

#### Address 🙆 http://esupport.fcc.gov/index.htm

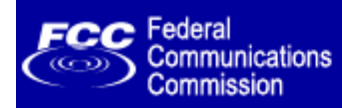

FCC Home | Search | Updates | E-Filing | Initiatives | For Consumers | Find People

### Support

#### Search:

GO Help - Advanced

#### WTB Home

Support Home

#### Support by Topic

Top Support Issues Amateurs Antenna Structures Auctions. Audits. Common Filing Tasks Complaints Documents Fees Forms Licensing/ULS Public Comments Public Inquiries Registering Rules Website

#### **Online Help**

Contact FCC Support

# Welcome to Help & Support

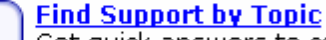

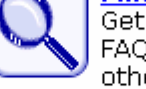

FCC > WTB > Support

Get quick answers to common questions in our FAOs, help files, step-by-step instructions and other website content, organized by topic.

### Online Help

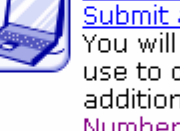

Submit an online help request to FCC Support. You will receive a tracking number that you can use to check the status of your request. In addition, you may reset your FCC Registration Number (FRN) password.

#### Contact FCC Support

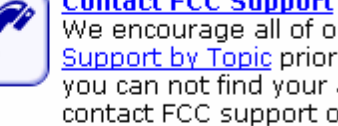

We encourage all of our visitors to browse Support by Topic prior to contacting the FCC. If you can not find your answer on the website, contact FCC support online or by phone.

#### 📥 Return to Top

Last reviewed/updated on 3/18/2005.

#### Top Support Issues

- Registering with the FCC (FRNs).
- Resetting passwords
- Spam filters and FCC Support email.

FCC Site Map

- Searching ULS license data
- GMRS licensing
- Application status
- E-Filing system status
- Getting Connected to ULS.
- Submitting application fees

### Common Filing Tasks

- Obtain an FRN
- Apply for a new license
- Renew an existing license
- Update an existing license
- Associate a call sign with an FRN
- Request a vanity call sign
- Assign authorization of a license
- Notify of completion of construction

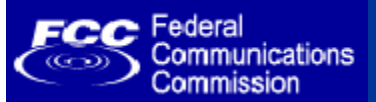

# Submitting your online reset request

| Address 🙆 https://esupport.fcc                       | .gov/password.htm                                                                                                    |
|------------------------------------------------------|----------------------------------------------------------------------------------------------------|
| FCC Federal<br>Communications<br>Commission          | FCC Home   Search   Updates   E-Filing   Initiatives   For Consumers   Find People                                                                                              |
| Support                                              |                                                                                                    |
|                                                      | FCC > WTB > Support > Online Help > Forgot Your Password         FCC Site Map                                                                                                   |
| Search: GO                                           | Forgot Your Password? Approved by OMB<br>Control Number 3060-1042                                                                                                    |
| Help - Advanced                                      | Use this form to reset your <u>FCC Registration Number (FRN)</u> password.                                                                                                    |
| WTB Home                                             | All fields are required to submit your request, unless otherwise noted.                                                                                                    |
| Support Home                                         | FCC Registration Number (FRN)                                                                                                    |
| Support by Topic                                     | 0003781267                                                                                                    |
| Amateurs                                             | Find your FRN.                                                                                                    |
| Antenna Structures<br>Auctions                       | Taxpayer Identification Number (TIN) 😨                                                                                                    |
| Audits                                               |                                                                                                    |
| Common Filing Tasks<br>Complaints                    | Your TIN is also your Social Security Number (SSN) or Employment Identification Number (EIN).                                                                                   |
| Documents<br>Food                                    |                                                                                                    |
| Forms                                                | Your Name<br>Namey                                                                                                    |
| Licensing/ULS<br>Public Comments                     | First Last                                                                                                    |
| Public Inquiries                                     |                                                                                                    |
| Registering<br>Rules                                 | Entity or Company Name (if different from above)                                                                                                    |
| Website                                              | ABC Company is Select one                                                                                                    |
| Online Help                                          | E-mail                                                                                                    |
| Contact FCC Support                                  | Nancy.Gilbert@fcc.gov                                                                                                    |
|                                                      | Format: csmith@email.net                                                                                                    |
| Related Sites                                        | U.S. Phone                                                                                                    |
| Forms<br>Find FCC Forms                              | 717         338         2820         Ext. (Optional)                                                                                                    |
| <u>E-Filing</u><br>Browse Online Systems             | International Phone                                                                                                    |
| Fees<br>Learn about Application &<br>Regulatory Fees | (Optional)                                                                                                    |
|                                                      | ✓ I certify by submitting this request that I am responsible for FRN# and TIN# listed on this form. I request the FCC Registration Number password be reset and provided to me. |
|                                                      | SUBMIT                                                                                                    |

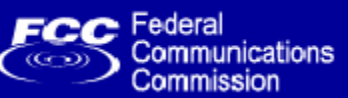

| Address 🙆 https://esupport.fc               | cc.gov/helpdesk/passreq.jsp                                                                                 | 💌 🄁 Go                                                                                                    | 🗍 Links 🏾 🗎 🔁 🗸 |
|---------------------------------------------|----------------------------------------------------------------------------------------------------|----------------------------------------------------------------------------------------------------|-----------------|
| FCC Federal<br>Communications<br>Commission | <u>FCC</u>                                                                                                  | Home   Search   Updates   E-Filing   Initiatives   For Consumers                                                        | Find People     |
| Support                                     |                                                                                                    |                                                                                                    |                 |
|                                             | FCC > <u>WTB</u> > <u>Support</u> > <u>Online Help</u> > Forgot Your Password                               |                                                                                                    | FCC Site Map    |
| Search:<br>GO<br>Help - Advanced            | Your new CORES password request has been recei<br>next 3 business days. You may <u>track your support r</u> | red at <b>Fri Sep 09 14:42:16 2005</b> . FCC Support will contact you<br>equest online using the tracking number below. | within the      |
| WTB Home                                    | Please print or save this number!                                                                           |                                                                                                    |                 |
| Support Home                                | Tracking Number                                                                                             |                                                                                                    |                 |
| Support by Topic                            |                                                                                                    |                                                                                                    |                 |
| Top Support Issues<br>Amoteurs              | 12000000403300                                                                                              |                                                                                                    |                 |
| Antenna Structures                          |                                                                                                    |                                                                                                    |                 |
| Auctions<br>Audite                          |                                                                                                    |                                                                                                    |                 |
| Common Filing Tasks                         |                                                                                                    |                                                                                                    |                 |
| Complaints<br>Desumente                     |                                                                                                    |                                                                                                    |                 |
| Fees                                        |                                                                                                    |                                                                                                    |                 |
| Forms                                       |                                                                                                    |                                                                                                    |                 |
| Public Comments                             |                                                                                                    |                                                                                                    |                 |
| Public Inquiries                            |                                                                                                    |                                                                                                    |                 |
| Registering<br>Rules                        |                                                                                                    |                                                                                                    |                 |
| Website                                     |                                                                                                    |                                                                                                    |                 |
| Online Help                                 |                                                                                                    |                                                                                                    |                 |
| Contact FCC Support                         |                                                                                                    |                                                                                                    |                 |
|                                             |                                                                                                    |                                                                                                    |                 |
| Related Sites                               |                                                                                                    |                                                                                                    |                 |
| Forme                                       |                                                                                                    |                                                                                                    | <b>_</b>        |

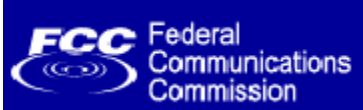

# Successful Password Reset Email

|               | lew 👻 🎒 🖹 🗙 😰 Reply 🧟 Reply to All 🐝 Forward 🛛 📳 Send/Receive 🖓 Find                                                                                                    | 🔓 📴 Type a contact to find 🖃 🙎 🖕                                                                      |                                                                    |                  |
|---------------|----------------------------------------------------------------------------------------------------|----------------------------------------------------------------------------------------------------|--------------------------------------------------------------------|------------------|
| 🔶 <u>B</u> ac | 🗄 🕆 🏟 Inbox                                                                                                    |                                                                                                    |                                                                    | A <u>d</u> dress |
| Fo ×          | Image: Subject     Image: Subject       Image: Subject     Image: Subject       Image: Subject     Image: Subject                                                                   | otification                                                                                           | Received ∇<br>Fri 9/9/2005 2:50 PM                                 | Size             |
|               |                                                                                                    | Tee Meens Cileate                                                                                     | 11 3/ 3/2003 2:30111                                               | T KD 💌           |
|               | From: FCC - with Support [ARSystem@baider.rcc.gov] <arsystem@baider.rcc.gov>     Subject: FCC Registration Number (FRN) Password Reset Notification</arsystem@baider.rcc.gov>       | Cc:                                                                                                   |                                                                    |                  |
| <br>          | The password for your FCC Registration Number has been re<br>https://esupport.fcc.gov/onlinerequest.htm. Enter the tr<br>click Submit. This number was provided to you by the FCC   | set. To retrieve your password,<br>acking number into the 'Track A<br>when originally requesting your | visit the FCC web sit<br>Support Request' field<br>password reset. | eat 🔺<br>and     |
| ÷             | Your password will be available for retrieval for 5 busin<br>password to something you can remember after logging into<br>your password, please contact the FCC at 877- 480-3201 ar | ess days from receipt of this em<br>the system. If you have questi<br>d press Option 1.               | ail. Please reset you<br>ons or problems relate                    | r<br>d to        |
|               |                                                                                                    |                                                                                                    |                                                                    |                  |
|               |                                                                                                    |                                                                                                    |                                                                    |                  |
|               |                                                                                                    |                                                                                                    |                                                                    |                  |
|               |                                                                                                    |                                                                                                    |                                                                    |                  |
|               |                                                                                                    |                                                                                                    |                                                                    |                  |
|               |                                                                                                    |                                                                                                    |                                                                    |                  |
|               |                                                                                                    |                                                                                                    |                                                                    |                  |
| ◀▶            |                                                                                                    |                                                                                                    |                                                                    | 7                |
| 1245 Ite      | ems, 8 Unread                                                                                                    |                                                                                                    |                                                                    |                  |

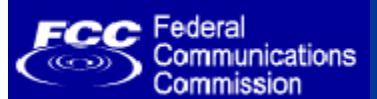

# Retrieving your password using the email link

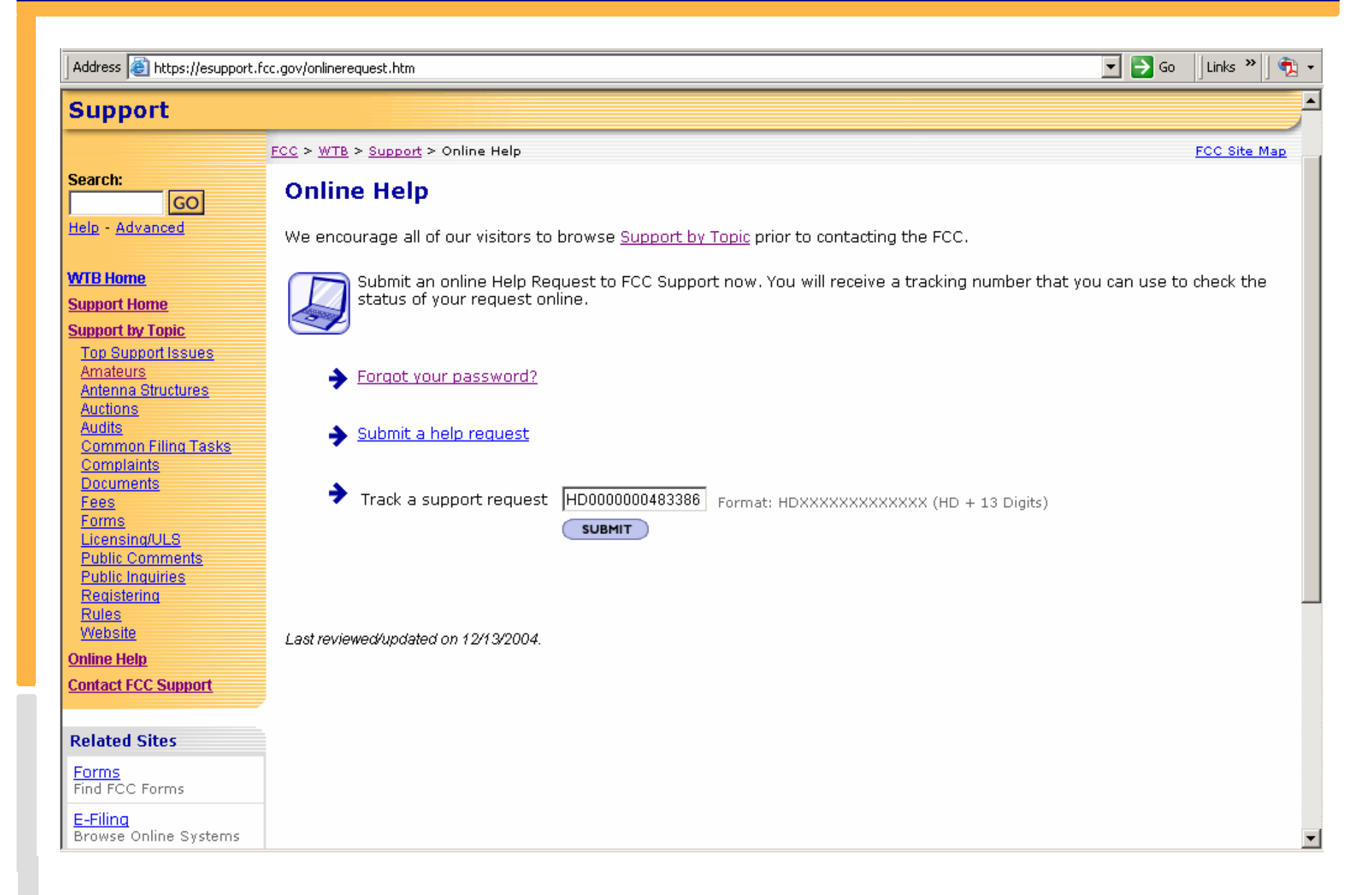

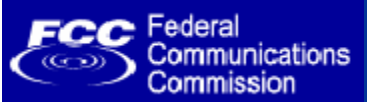

| Address 🙆 https://esupport.fo                                    | cc.gov/helpdesk/ticket.jsp?id=ticke                                                                                                    | et                                                                                                    |                          |                           | 🔽 🔁 Go 🛛 Links 🎽 🖣 |  |  |
|------------------------------------------------------------------|----------------------------------------------------------------------------------------------------|----------------------------------------------------------------------------------------------------|--------------------------|---------------------------|--------------------|--|--|
| Search:                                                          | FCC > <u>WTB</u> > <u>Support</u> > Onli                                                                                                    | ine Help                                                                                                 |                          |                           | FCC Site Map       |  |  |
| GO<br>Help - Advanced                                            | Support Reque                                                                                                    | e <b>st Status</b><br>our help request file                                                              | d on Fri Sep 09 14:42    | :16 2005 is listed below. |                    |  |  |
| WTB Home                                                         | ");                                                                                                    |                                                                                                    |                          |                           |                    |  |  |
| Support Home                                                     | Tracking Number                                                                                                    | Agent                                                                                                    | Status                   | New Password              |                    |  |  |
| Support by Topic                                                 | HD000000483386                                                                                                    | 3-2830                                                                                                   | Resolved                 | fcc123ng                  |                    |  |  |
| Top Support Issues<br>Amateurs<br>Antenna Structures<br>Auctions | Status description                                                                                                    | s                                                                                                    |                          |                           |                    |  |  |
| Audits<br>Common Filing Tasks                                    | Your case has been sub                                                                                                    | mitted and is await                                                                                      | ting assignment to an A  | gent for research and res | olution.           |  |  |
| Complaints<br>Documents<br>Fees                                  | <b>Assigned</b><br>Your case has been ass                                                                                                    | igned to the individ                                                                                     | lual listed as Agent.    |                           |                    |  |  |
| Forms<br>Licensing/ULS<br>Public Comments                        | Work in Progress<br>Your case has been sub                                                                                                    | Work in Progress<br>Your case has been submitted, assigned to an Agent, and is currently being reviewed. |                          |                           |                    |  |  |
| Public Inquiries<br>Registering<br>Rules                         | <b>Pending</b><br>Your case has been submitted, assigned, and reviewed, but further research is required for resolution. An Agent may contact you<br>directly for more information about your case. |                                                                                                    |                          |                           |                    |  |  |
| Website<br>Online Help                                           | <b>Resolved</b><br>Your case has been sub                                                                                                    | omitted, researched                                                                                      | l, and resolved by the A | gent listed.              |                    |  |  |
| Contact FCC Support                                              | Closed<br>Your case has been Res                                                                                                    | solved for more that                                                                                     | n 5 business days.       |                           |                    |  |  |
| Related Sites                                                    |                                                                                                    |                                                                                                    |                          |                           |                    |  |  |
| Forms<br>Find FCC Forms                                          |                                                                                                    |                                                                                                    |                          |                           |                    |  |  |
| <mark>E-Filinq</mark><br>Browse Online Systems                   |                                                                                                    |                                                                                                    |                          |                           |                    |  |  |
| Fees                                                             |                                                                                                    |                                                                                                    |                          |                           |                    |  |  |

| FCC Federal<br>Communicati<br>Commission                    | ions Unsuccessful Reset Reques                                                                                                    | st Email                                                                                        |
|-------------------------------------------------------------|----------------------------------------------------------------------------------------------------|-------------------------------------------------------------------------------------------------|
| Endox → 🗐 📴 🗙                                               | K 🕼 Reply 🧟 Reply to All 🦃 Forward 📑 Send/Receive 😂 Find 🐲 🔯 Type a contact to find 🕒 😰 🗸                                                                                                    | A <u>d</u> ress                                                                                 |
| Fo × ! □ ♥ Ø From<br>⊡ ♥   F <u>CC - V</u>                  | Subject           WTB Support         ULS Help Case HD000000483419 Resolution                                                                                                    | Received         ∇         Size         ▲           Fri 9/9/2005 3:21 PM         2 KB         ▼ |
| From: FCC - W1                                              | To: Nancy Gilbert                                                                                                    |                                                                                                 |
| The case yo                                                 | ou submitted via the FCC has been resolved. The resolution details for Case ID HDO                                                                                                    | 000000483419 are below. 🔺                                                                       |
| If you have                                                 | e any questions contact us at (877) 480-3201.                                                                                                    |                                                                                                 |
| Thank You!                                                  |                                                                                                    |                                                                                                 |
| Summary<br>Description<br>Solution De<br><u>https://esu</u> | : Summary: User Forgot his Password                                                                                                    | Т                                                                                               |
| Dear Nan<br>This let                                        | ncy,<br>ter is to inform you that we can not comply with your request to reset the passwor<br>entification Number (TIN) that you provided does not match the TIN we have listed f               | d for FRN 0003781267.                                                                           |
| Please v                                                    | verify the TIN for the FRN, and submit your request again.                                                                                                    |                                                                                                 |
|                                                             | you have any further questions, or need additional information, please continue to<br>mest at <u>http://esupport.fcc.gov</u> or by calling the Auctions/ULS Hotline at 1-877-48<br>e main menu. | contact us by submitting<br>0-3201, selecting option                                            |
| E Sincerel                                                  | ly, Agent # 3839(slj)                                                                                                    |                                                                                                 |
| **Please do                                                 | o not reply back to this message. The e-mail address is configured for outgoing e-                                                                                                    | mail only.**                                                                                    |
|                                                             |                                                                                                    | V                                                                                               |
|                                                             |                                                                                                    |                                                                                                 |

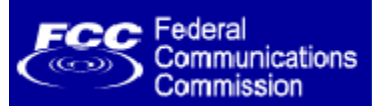

- CORES is being enhanced to provide applicants the capability to reset their FRN passwords online.
- The enhancement will allow applicants to store easily remembered question/answer information with their FRNs.
  - The question and answer information consists of a Personal Security Question (PSQ) and answer that can be used to reset FRN passwords.
- This enhancement will eliminate the need for an authorized user to contact the FCC for assistance in resetting a password.
- The target deployment date for this enhancement is September 26<sup>th</sup>, 2005.

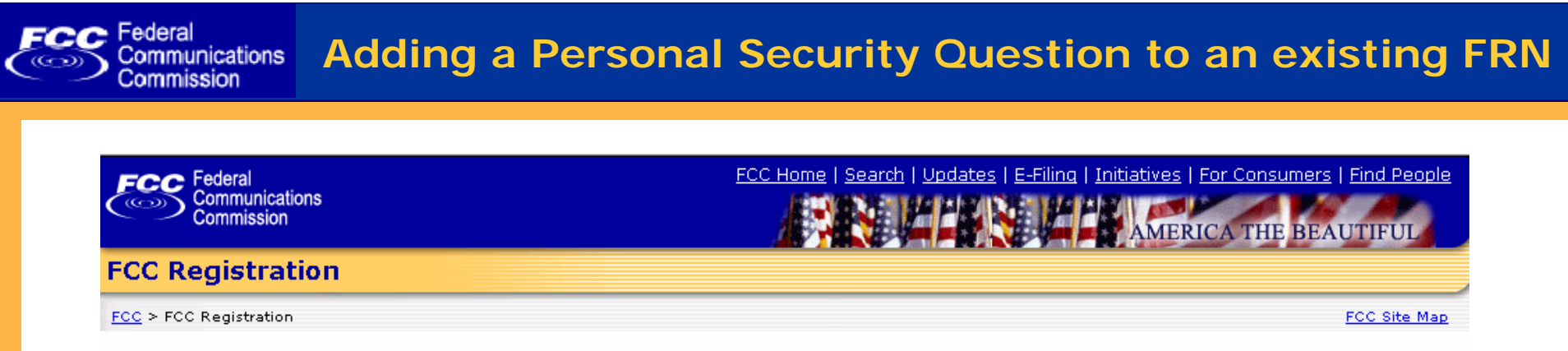

### **FCC Registration**

If you wish to conduct business with the FCC, you must first register through the FCC's **CO**mmission **RE**gistration **S**ystem (CORES). Upon registration, you will be assigned a FCC **R**egistration **N**umber (FRN). This number will be used to uniquely identify you in all transactions with the FCC.

News releases related to the FCC Registration Number.

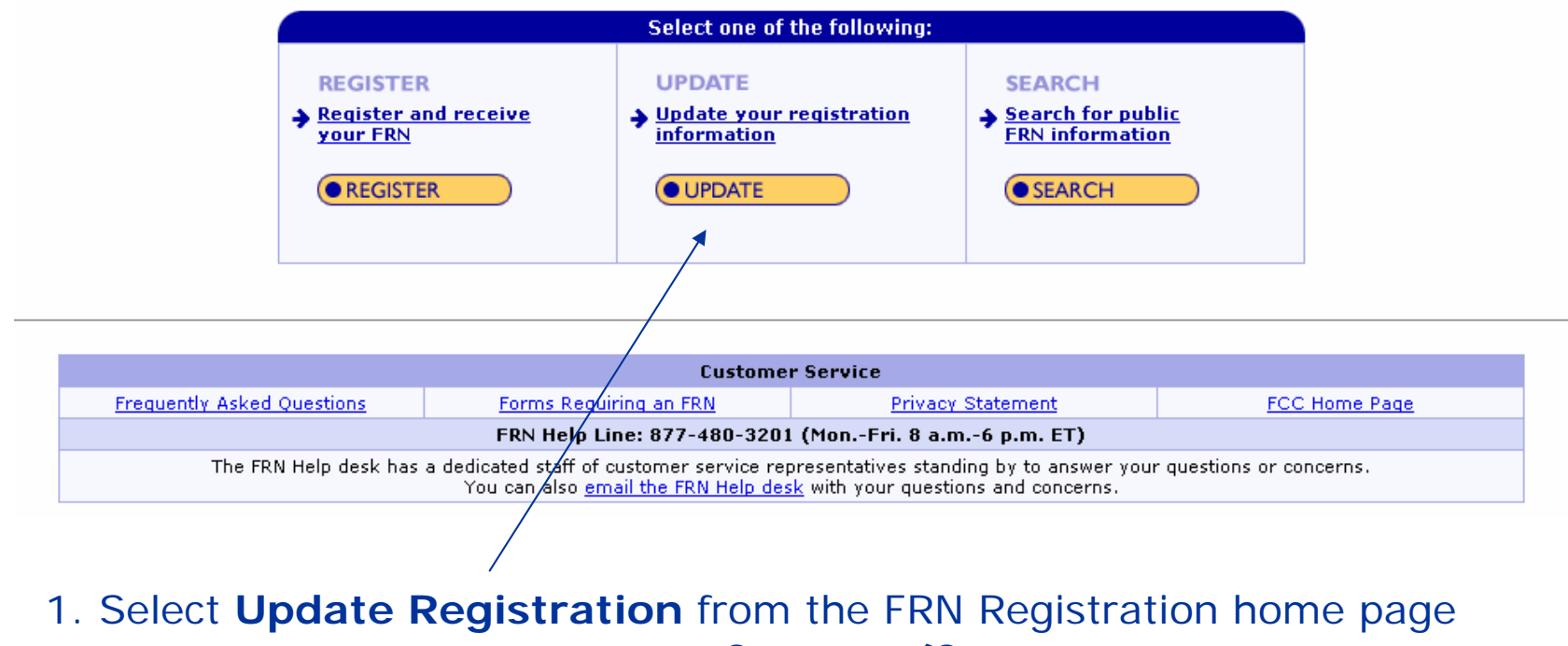

www.fcc.gov/frnreg

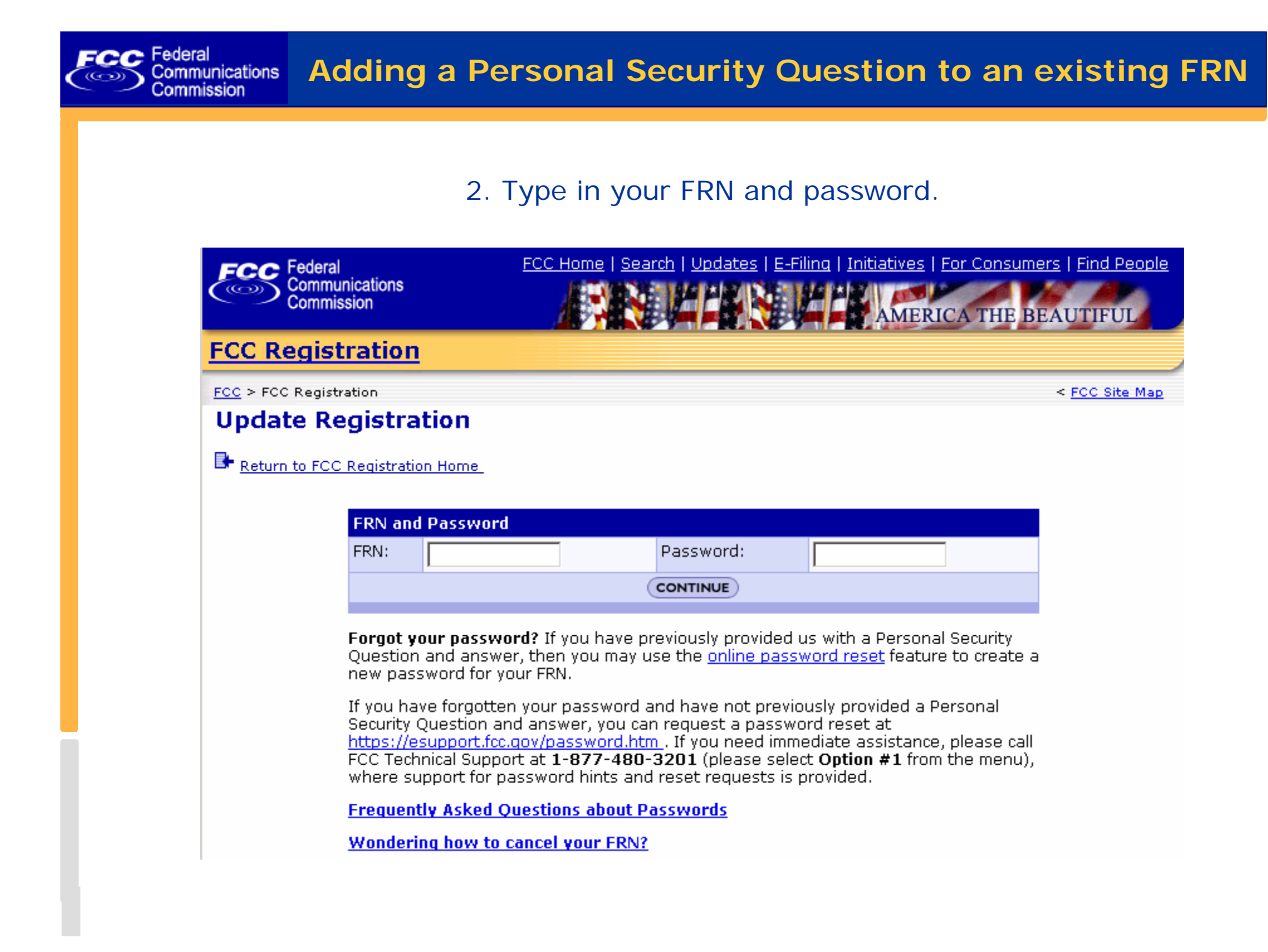

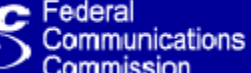

3. Enter your personal security question and answer. (The next 2 slides show your PSQ options.)

| <u>CC Registration</u>          |                                     |                                           |                               |                                     |                      |                                                 |                                        |                                                |
|---------------------------------|-------------------------------------|-------------------------------------------|-------------------------------|-------------------------------------|----------------------|-------------------------------------------------|----------------------------------------|------------------------------------------------|
| FCC > FCC Registration          | C > FCC Registration < FCC Site Map |                                           |                               |                                     |                      |                                                 |                                        |                                                |
| Return to FCC Registration Home |                                     |                                           |                               |                                     |                      |                                                 |                                        |                                                |
| Your registration ir            | nformation was last u               | pdated on Jul 6 20                        | 05 2:58PM.                    |                                     |                      |                                                 |                                        |                                                |
| Business Type:                  | Private Sector                      | FRN Password<br>Enter a 6- to 15-di       | ait case-sen                  | sitive nassword (                   | of your d            | hoice, or leave both                            | nassword fields l                      | alank if you would like                        |
| Business Name:*                 | Media Company XYZ, Ir               | the system to gen<br>Password:            | erate a pass                  | sword for you. <u>Fo</u>            | r advice             | <u>on hów to choose a</u><br>Re•enter Password: | secure password                        | l <u>, click here.</u>                         |
| EIN:<br>Contact Informat        | 123456783<br>ion                    | Personal Security Question                |                               |                                     |                      |                                                 | ]                                      |                                                |
| Organization:                   | XYZ Media Law Firm                  | Please select a Per<br>own question, plea | rsonal Secur<br>ase select Ci | ity Question type<br>ustom Question | e and pro<br>Type fi | ovide its correspondir<br>rom the dropdown a    | ng answer. If you<br>nd enter your cus | ı wish to provide your<br>stom question in the |
| Salutation:                     | Ms 🔽                                | Personal Security                         |                               |                                     | •                    | PSQ Answer:* 🔪                                  |                                        | ]                                              |
| Suffix:                         |                                     | Custom Personal<br>Security<br>Question:  |                               |                                     |                      |                                                 |                                        |                                                |
| Address Line 1:*                | 123 Main Street                     |                                           |                               |                                     | (1                   | SUBMIT                                          |                                        |                                                |
| 1                               |                                     |                                           |                               | Asteris                             | sks (*) in           | dicate required fields.                         |                                        |                                                |

At the top of screen you may update registration information if needed.

At the bottom of screen specify your personal security question and answer, then click "Submit" to save the changes.

### 4. Personal Security Question pull-down list.

### Personal Security Question

Federal

Communications Commission

Please select a Personal Security Question type and provide its corresponding answer. If you wish to provide your own question, please select **Custom Question Type...** from the dropdown and enter your custom question in the space provided.

| Personal Security<br>Question:*          | PSQ Answer:*                                                              |
|------------------------------------------|---------------------------------------------------------------------------|
| Custom Personal<br>Security<br>Question: | Custom Personal Security Question<br>Original city of birth<br>Pet's name |
|                                          | Corporate internal employee ID Mother's maiden name SUBMIT                |
|                                          |                                                                           |
|                                          | Asterisks (*) indicate required fields.                                   |
|                                          |                                                                           |
|                                          |                                                                           |

Select from list: (1) Custom Personal Security Question; (2) Original city of birth; (3) Pet's name; (4) Corporate internal employee ID; and (5) Mother's maiden name. In this example: "**Mother's maiden name**" is selected as the Personal Security Question (PSQ), with an answer of "Smith".

*Note*: The answer is not case-sensitive.

Options 2 – 5 are pre-defined questions. The next slide describes the custom Personal Security Question option.

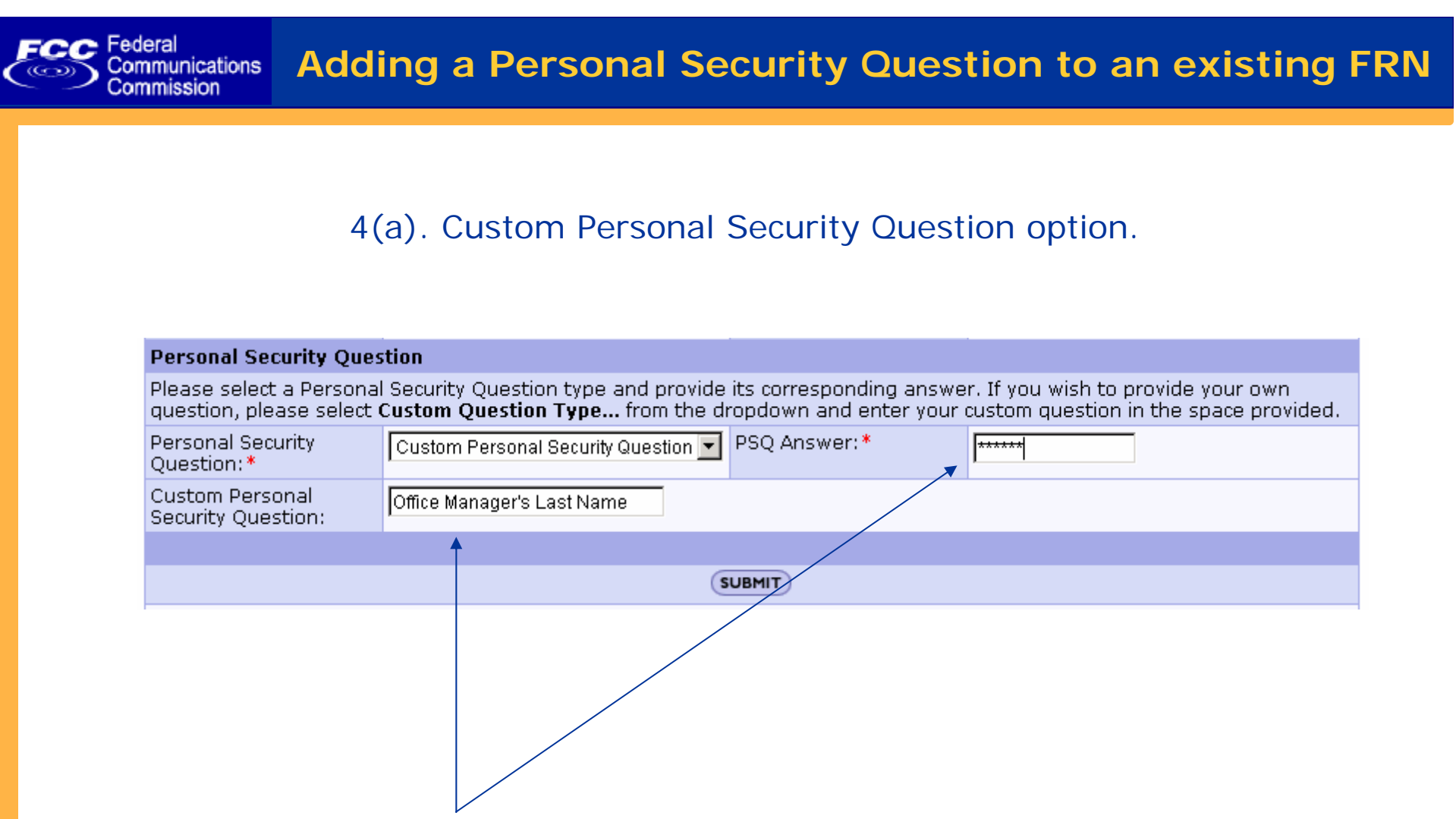

If you choose "Custom Personal Security Question," type your custom question and answer in the appropriate field. In this example: "Office Manager's Last Name" is specified as the custom question. Provide the appropriate answer and click "Submit".

### 5. Update FRN registration confirmation screen is displayed.

Federal

Communications Commission

| Federal<br>Communications<br>Commission                                     |                                                                               | FCC Home   Search   Upd:   | ates   <u>E-Filing</u>   <u>Initiatives</u>   <u>For Consumer</u> | rs   Find Peop       |
|-----------------------------------------------------------------------------|-------------------------------------------------------------------------------|----------------------------|-------------------------------------------------------------------|----------------------|
| Registration                                                                |                                                                               |                            | AMERICA THE BE                                                    | AUTITUL              |
| > FCC Registration                                                          |                                                                               |                            |                                                                   | < <u>FCC Site Ma</u> |
| date FRN Regist                                                             | tration                                                                       |                            |                                                                   |                      |
| eturn to FCC Registration H                                                 | ome                                                                           |                            |                                                                   |                      |
| of today, Sep 16 2005 8:2                                                   | 26AM, you have have updated FCC                                               | Registration Number (FRN)  | 0011008190. Please print this page for                            | your records         |
| Business Type:                                                              | Private Sector                                                                | Subtype:                   | Limited Liability Corporation                                     |                      |
| Business Name:                                                              | ABC Media, LLC                                                                | 545C)po.                   |                                                                   |                      |
| EIN:                                                                        | 123456789                                                                     |                            |                                                                   |                      |
| Contact Informa                                                             | tion                                                                          |                            |                                                                   |                      |
| Organization:                                                               | ABC Media, LLC                                                                | Position:                  | President                                                         |                      |
| Salutation:                                                                 |                                                                               | First Name:                | Jane                                                              |                      |
| Middle Initial:                                                             | Q                                                                             | Last Name:                 | Filer                                                             |                      |
| Suffix:                                                                     |                                                                               |                            |                                                                   |                      |
| Address Line 1:                                                             | 123 Avenue of the Americas                                                    | Address Line 2:            |                                                                   |                      |
|                                                                             |                                                                               |                            |                                                                   |                      |
| City:                                                                       | New York                                                                      | State:                     | NEW YORK                                                          |                      |
| City:<br>Zip Code:                                                          | New York<br>10020                                                             | State:<br>Phone:           | 212 555 1234 ext. 5                                               |                      |
| City:<br>Zip Code:<br>Fax:                                                  | 10020<br>212 555 6789                                                         | State:<br>Phone:<br>Email: | 212 555 1234 ext. 5<br>jFiler@abcmedia.com                        |                      |
| City:<br>Zip Code:<br>Fax:<br><b>FRN Password</b>                           | New York<br>10020<br>212 555 6789                                             | State:<br>Phone:<br>Email: | NEW YORK<br>212 555 1234 ext. 5<br>jFiler@abcmedia.com            |                      |
| City:<br>Zip Code:<br>Fax:<br><b>FRN Password</b><br>Password:              | New York<br>10020<br>212 555 6789<br>test100                                  | State:<br>Phone:<br>Email: | NEW YORK<br>212 555 1234 ext. 5<br>jFiler@abcmedia.com            |                      |
| City:<br>Zip Code:<br>Fax:<br>FRN Password<br>Password:<br>Personal Securit | New York<br>10020<br>212 555 6789<br>test100<br><b>:y Question and Answer</b> | State:<br>Phone:<br>Email: | INEW YORK<br>212 555 1234 ext. 5<br>jFiler@abcmedia.com           |                      |

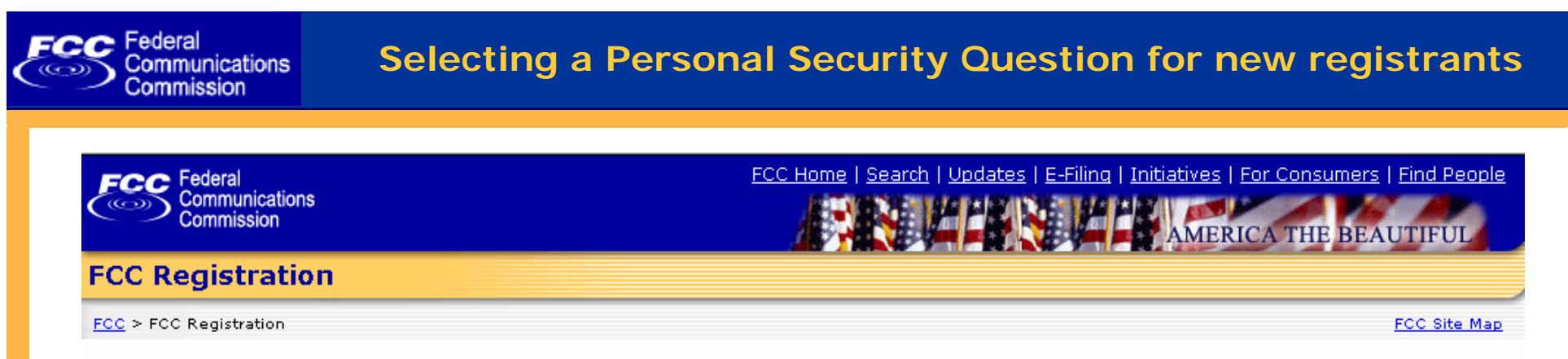

### **FCC Registration**

If you wish to conduct business with the FCC, you must first register through the FCC's **CO**mmission **RE**gistration **S**ystem (CORES). Upon registration, you will be assigned a FCC **R**egistration **N**umber (FRN). This number will be used to uniquely identify you in all transactions with the FCC.

News releases related to the FCC Registration Number.

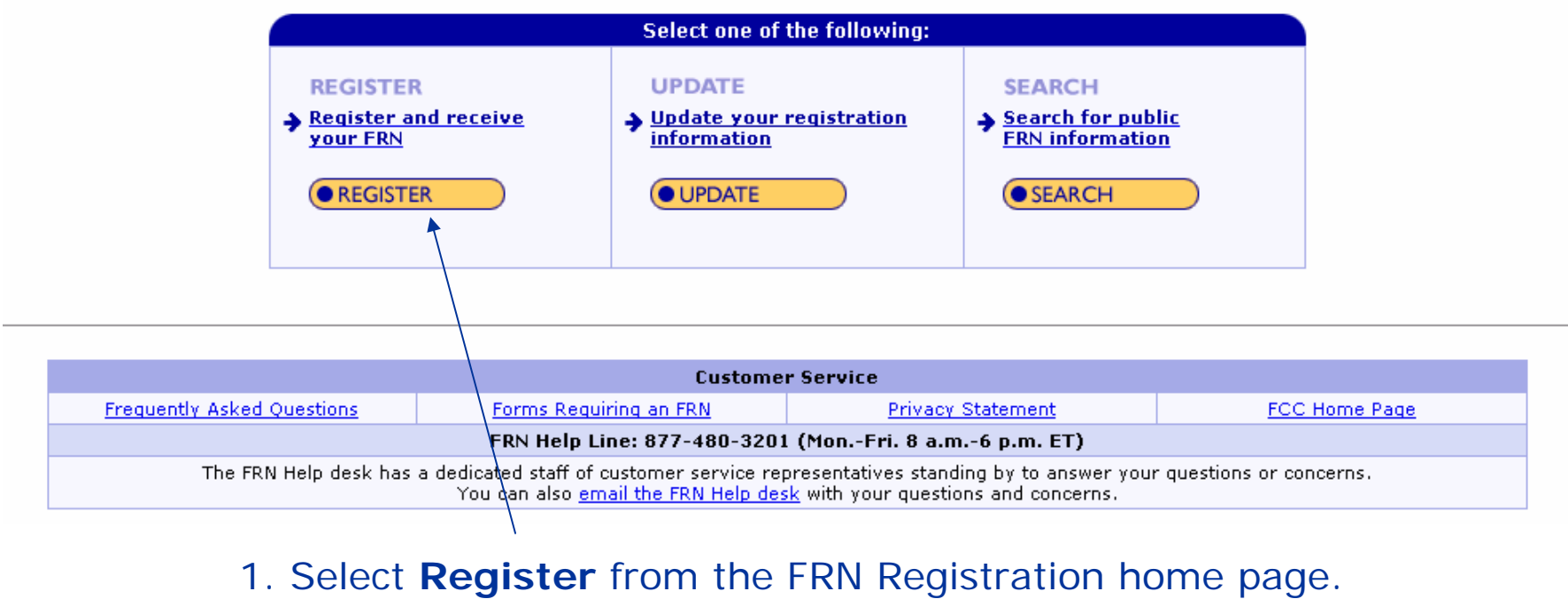

www.fcc.gov/frnreg

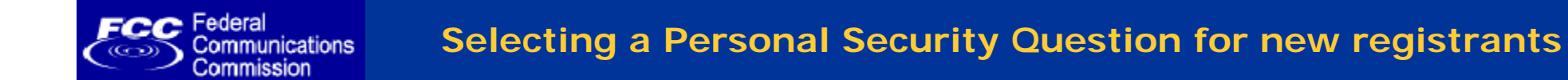

### 2. Specify business or individual, and whether you're using a U.S. address.

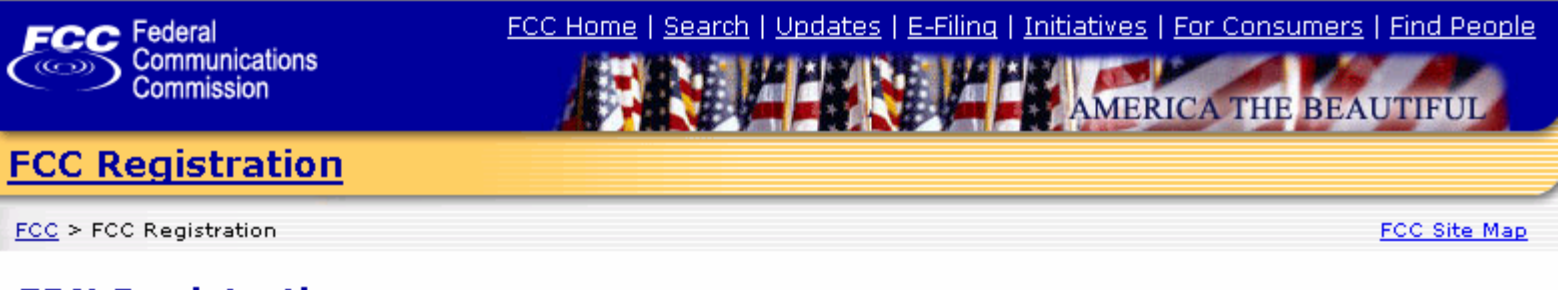

### **FRN Registration**

Return to FCC Registration Home

| Registration Type                                                                                               |
|----------------------------------------------------------------------------------------------------|
| Are you registering as a business or as an individual?                                                          |
| <ul> <li>A business (e.g., corporation, partnership, government agency, etc.)</li> <li>An individual</li> </ul> |
| Is your contact address within the United States or its territories?                                            |
| ⊙ Yes<br>O No                                                                                                   |
| CONTINUE                                                                                                    |

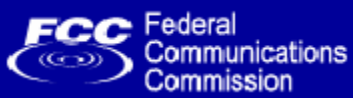

### 3. Register and enter your personal security question and answer. (The next 2 slides show your PSQ options.)

|                        | Federal<br>Communications<br>Commission |                  |                                                                                                    | FCC Home   Sea                                                                                                    | rch   <u>Updates</u> | E-Filing  | <u>Initiatives</u>   <u>For Co</u> | nsumers   Find Pe<br>HE BEAUTIFUI |                        |
|------------------------|-----------------------------------------|------------------|----------------------------------------------------------------------------------------------------|----------------------------------------------------------------------------------------------------|----------------------|-----------|------------------------------------|-----------------------------------|------------------------|
| FCC Re                 | gistration                              |                  |                                                                                                    |                                                                                                    |                      |           |                                    |                                   |                        |
| FCC > FCC Registration |                                         |                  |                                                                                                    |                                                                                                    |                      |           |                                    | ECC Site                          | Man                    |
| FCC R                  | agistration                             |                  | Address Line 1:*                                                                                                  |                                                                                                    |                      | A         | Address Line 2:                    |                                   |                        |
|                        | egistration                             |                  | City:*                                                                                                    |                                                                                                    |                      | S         | State:*                            |                                   | <b>•</b>               |
| 🖙 <u>Return f</u>      | to FCC Registration H                   | ome              | Zip Code:*                                                                                                    |                                                                                                    |                      | F         | phone:*                            |                                   | ext.                   |
|                        | Register a Domes                        | tic Busine       | Fax:                                                                                                    |                                                                                                    |                      | E         | Email:                             |                                   |                        |
|                        | Business Type:                          | Private Se       | FRN Password                                                                                                    |                                                                                                    |                      |           |                                    |                                   |                        |
|                        | Business Name:*                         | Media Cor        | Enter a 6- to 15-d<br>the system to gen                                                                           | git case-sensitive password of your choice, or leave both password fields blank if you would like<br>erate a password for you. For advice on how to choose a secure password, click here. |                      |           |                                    |                                   |                        |
|                        | If your business h                      | as an <u>Emp</u> | Password:                                                                                                    |                                                                                                    |                      | F         | Re•enter Password:                 |                                   | ]                      |
|                        | If your business d                      | oes not ha       | Personal Security Question                                                                                        |                                                                                                    |                      |           |                                    |                                   |                        |
|                        | Contact Informati                       | ion              | Please select a Personal Security Question type and provide its corresponding answer. If you wish to provide your |                                                                                                    |                      |           |                                    |                                   |                        |
|                        | Organization:                           | Media Cor        | space provided.                                                                                                   | ase select <b>custo</b>                                                                                                    | m Question Ty        | ype m     | om the dropdown a                  | ina enter your cus                | sconi quescion in crie |
|                        | Salutation:                             | Mr               | Personal Security<br>Question:*                                                                                   |                                                                                                    |                      | F         | PSQ Answer:*                       | · [                               |                        |
|                        | Middle Initial:                         | Q                | Custom Personal                                                                                                   |                                                                                                    |                      |           |                                    |                                   |                        |
|                        | <u>Suffix:</u>                          |                  | Security<br>Question:                                                                                             |                                                                                                    |                      |           |                                    |                                   |                        |
|                        | 1                                       |                  |                                                                                                    |                                                                                                    | Asterisk             | s (*) inc | UBMIT<br>dicate required fields.   |                                   |                        |

At the top of screen enter your registration information.

At the bottom of screen, specify your Personal Security Question and answer.

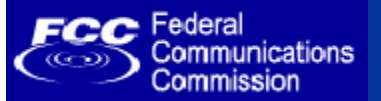

### 4. PSQ pull-down list of pre-defined options.

### **Personal Security Question**

Please select a Personal Security Question type and provide its corresponding answer. If you wish to provide your own question, please select **Custom Question Type...** from the dropdown and enter your custom question in the space provided.

| Personal Security<br>Question:*          | PSQ Answer:*                                                              |
|------------------------------------------|---------------------------------------------------------------------------|
| Custom Personal<br>Security<br>Question: | Custom Personal Security Question<br>Original city of birth<br>Pet's name |
|                                          | Mother's maiden name SUBMIT                                               |
|                                          | Asterisks (*) indicate required fields.                                   |
|                                          |                                                                           |

Select from your Personal Security Question from the drop-down list and specify the corresponding answer..

### 4(a). PSQ custom option.

#### Personal Security Question

Please select a Personal Security Question type and provide its corresponding answer. If you wish to provide your own question, please select **Custom Question Type...** from the dropdown and enter your custom question in the space provided.

| Personal Security<br>Question:*          | Custom  | Personal Security Question 🔽 PSQ Answer: * |
|------------------------------------------|---------|--------------------------------------------|
| Custom Personal<br>Security<br>Question: | Grandmo | ther's middle name                         |
|                                          |         | SUBMIT                                     |
|                                          |         |                                            |
|                                          |         | Asterisks (*) indicate required fields.    |
|                                          |         |                                            |

If you choose "Custom Personal Security Question," type custom question in the appropriate field. In this example: "Grandmother's middle name." Please provide the answer and then click "Submit."

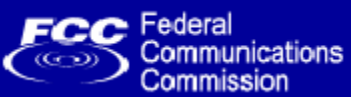

### 5. FRN registration confirmation screen is displayed.

| Commis                                                 | ssion                                                                                           |                                                                                                    |                                                | AMERICA THE BEAL                          | JTIFUL     |
|--------------------------------------------------------|-------------------------------------------------------------------------------------------------|----------------------------------------------------------------------------------------------------|------------------------------------------------|-------------------------------------------|------------|
| C <mark>Regis</mark> t                                 | ration                                                                                          |                                                                                                    |                                                |                                           |            |
| > FCC Registr                                          | ation                                                                                           |                                                                                                    |                                                | < 1                                       | FCC Site N |
| N Regis                                                | tration                                                                                         |                                                                                                    |                                                |                                           |            |
| Return to FCC                                          | Registration H                                                                                  | ome                                                                                                 |                                                |                                           |            |
| ank you for r<br>11008208.                             | egistering witl<br>Please print t<br>nestic Individ                                             | n the FCC. As of today, <b>Sep 16 200:</b><br>his page for your records.<br><b>ual Registration</b> | i <b>8:32AM</b> , you have been assigned the f | ollowing FCC Registration Numb            | ber (FRN)  |
| Salu                                                   | utation:                                                                                        | Mr                                                                                                  | First Name:                                    | Jack                                      |            |
| Mid                                                    | dle Initial:                                                                                    | Q                                                                                                   | Last Name:                                     | Filer                                     |            |
| Suff                                                   | fix                                                                                             |                                                                                                    | Doing Business As:                             |                                           |            |
| SSN                                                    | J:                                                                                              | 456781234                                                                                           | =                                              |                                           |            |
| Cor                                                    | ntact Informat                                                                                  | tion                                                                                                |                                                |                                           |            |
| Org                                                    | anization:                                                                                      |                                                                                                    | Position:                                      |                                           |            |
| Colu                                                   | utation:                                                                                        | Mr                                                                                                  | First Name:                                    | Jack                                      |            |
| Sal                                                    | dle Initial:                                                                                    | Q                                                                                                   | Last Name:                                     | Filer                                     |            |
| Mid                                                    |                                                                                                 |                                                                                                    |                                                |                                           |            |
| Mid<br>Suff                                            | fix:                                                                                            |                                                                                                    |                                                |                                           |            |
| Mid<br>Sufi                                            | fix:<br>Iress Line 1:                                                                           | 123 Main St.                                                                                        | Address Line 2:                                | Townhouse #1                              |            |
| Mid<br>Suff<br>Add<br>City                             | fix:<br>Iress Line 1:<br>/:                                                                     | 123 Main St.<br>AnyTown                                                                             | Address Line 2:<br>State:                      | Townhouse #1<br>LOUISIANA                 | -          |
| Mid<br>Suff<br>Adc<br>City<br>Zip                      | fix:<br>Iress Line 1:<br>/:<br>Code:                                                            | 123 Main St.<br>AnyTown<br>70058                                                                    | Address Line 2:<br>State:<br>Phone:            | Townhouse #1<br>LOUISIANA<br>504 363 1234 | -          |
| Mid<br>Suff<br>Adc<br>City<br>Zip<br>Fax               | fix:<br>Iress Line 1:<br>(:<br>Code:<br>:                                                       | 123 Main St.<br>AnyTown<br>70058                                                                    | Address Line 2:<br>State:<br>Phone:<br>Email:  | Townhouse #1<br>LOUISIANA<br>504 363 1234 | -          |
| Mid<br>Suff<br>Add<br>City<br>Zip<br>Fax               | fix:<br>Iress Line 1:<br>':<br>Code:<br>:<br>N <b>Password</b>                                  | 123 Main St.<br>AnyTown<br>70058                                                                    | Address Line 2:<br>State:<br>Phone:<br>Email:  | Townhouse #1<br>LOUISIANA<br>504 363 1234 |            |
| Mid<br>Suff<br>Adc<br>City<br>Zip<br>Fax<br>FRN<br>Pas | fix:<br>Iress Line 1:<br>/:<br>Code:<br>:<br>V Password<br>:sword:                              | 123 Main St.<br>AnyTown<br>70058<br>test100                                                         | Address Line 2:<br>State:<br>Phone:<br>Email:  | Townhouse #1<br>LOUISIANA<br>504 363 1234 | -          |
| Mid<br>Suff<br>Add<br>City<br>Zip<br>Fax<br>Pas<br>Per | fix:<br>Iress Line 1:<br>()<br>Code:<br>:<br>V Password<br>:<br>sword:<br><b>:sonal Securit</b> | 123 Main St.<br>AnyTown<br>70058<br>test100<br><b>y Question and Answer</b>                         | Address Line 2:<br>State:<br>Phone:<br>Email:  | Townhouse #1<br>LOUISIANA<br>504 363 1234 |            |

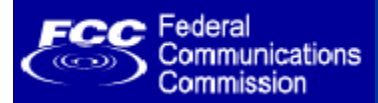

### **Online Self-service FRN Password Reset**

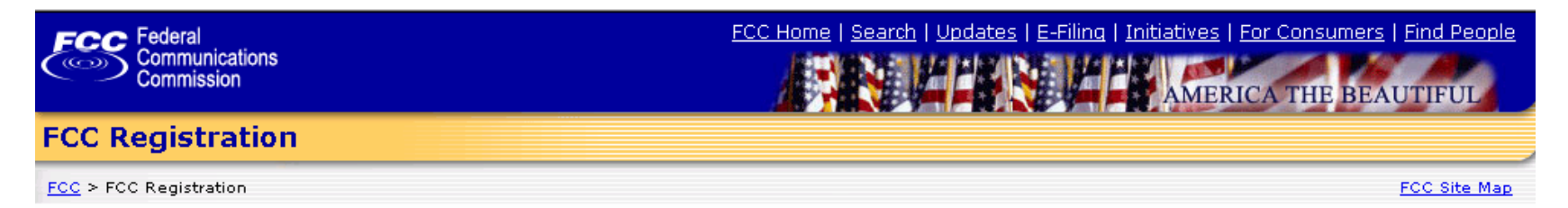

### **FCC Registration**

If you wish to conduct business with the FCC, you must first register through the FCC's **CO**mmission **RE**gistration **S**ystem (CORES). Upon registration, you will be assigned a FCC **R**egistration **N**umber (FRN). This number will be used to uniquely identify you in all transactions with the FCC.

News releases related to the FCC Registration Number.

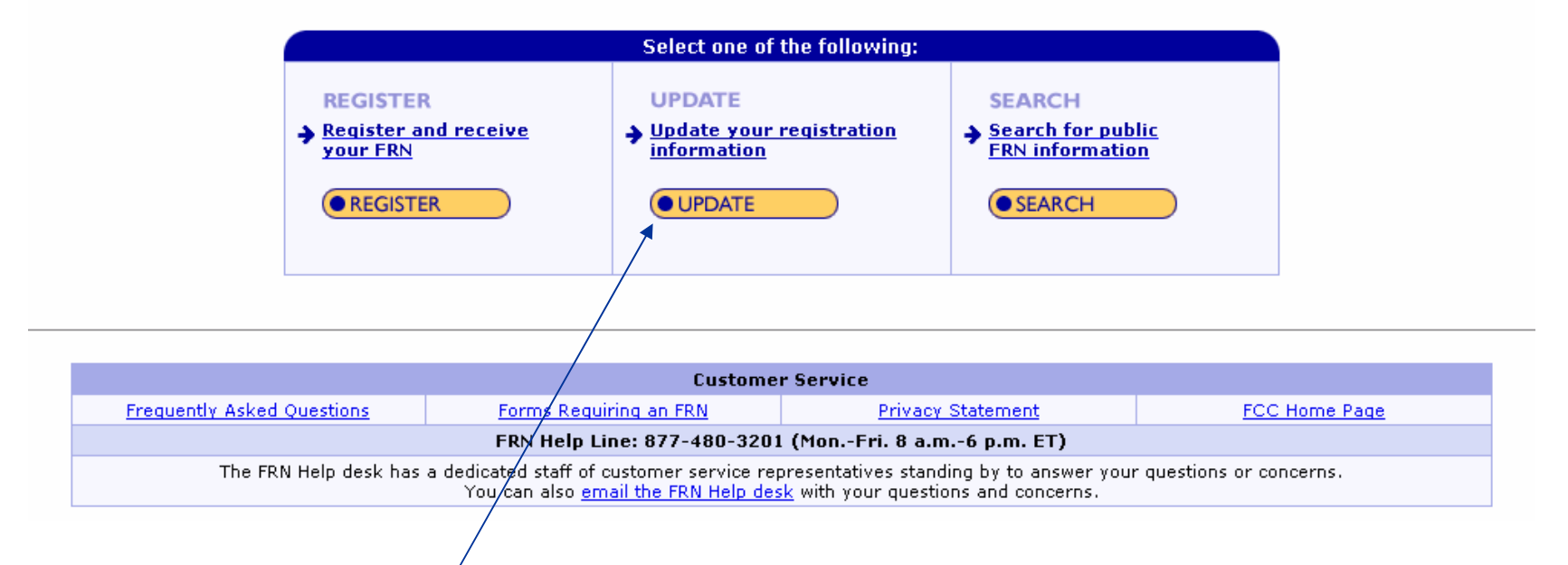

1. Select **Update Registration** from the FRN registration home page. www.fcc.gov/frnreg

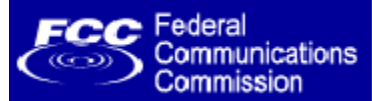

### 2. Click "online password reset."

| FCC Federal<br>Communications<br>Commission                                                                                                    | FCC Home   Search   Updates   E-Filing   Initiatives   For Consume                                                                                                    | ers   <u>Find People</u><br>EAUTIFUL |
|----------------------------------------------------------------------------------------------------|----------------------------------------------------------------------------------------------------|--------------------------------------|
| FCC Registration                                                                                                    |                                                                                                    |                                      |
| FCC > FCC Registration                                                                                                    |                                                                                                    | < FCC Site Map                       |
| Update Registration                                                                                                    |                                                                                                    |                                      |
| Return to FCC Registration Home                                                                                                    |                                                                                                    |                                      |
|                                                                                                    |                                                                                                    |                                      |
| FRN and Passwo                                                                                                    | rd                                                                                                    |                                      |
| FRN:                                                                                                    | Password:                                                                                                    |                                      |
|                                                                                                    | CONTINUE                                                                                                    |                                      |
| Forgot your pass<br>Question and ans<br>new password for<br>If you have forgot<br>Security Question<br><u>https://esupport.t</u><br>FCC Technical Sup<br>where support for | word? If you have previously provided us with a Personal Security<br>wer, then you may use the <u>online password reset</u> feature to create a<br>r your FRN.<br>ten your password and have not previously provided a Personal<br>and answer, you can request a password reset at<br><u>fcc.qov/password.htm</u> . If you need immediate assistance, please call<br>oport at <b>1-877-480-3201</b> (please select <b>Option #1</b> from the menu),<br>r password hints and reset requests is provided. |                                      |
| Frequently Asked                                                                                                    | I Questions about Passwords                                                                                                    |                                      |
| Wondering how t                                                                                                    | <u>:o cancel your FRN?</u>                                                                                                    |                                      |

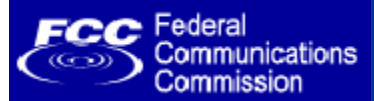

3. Type your FRN and click "Continue."

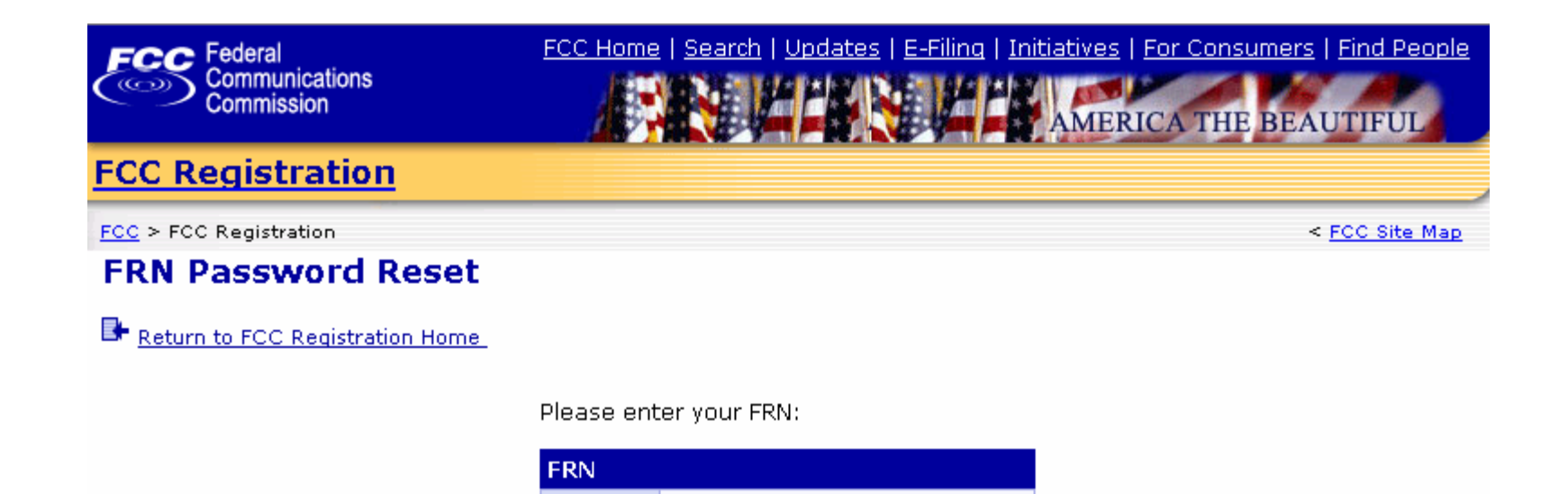

0005021738

CONTINUE

FRN:

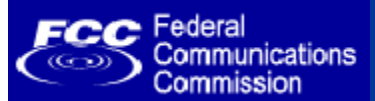

### 4. Type the answer to your Personal Security Question.

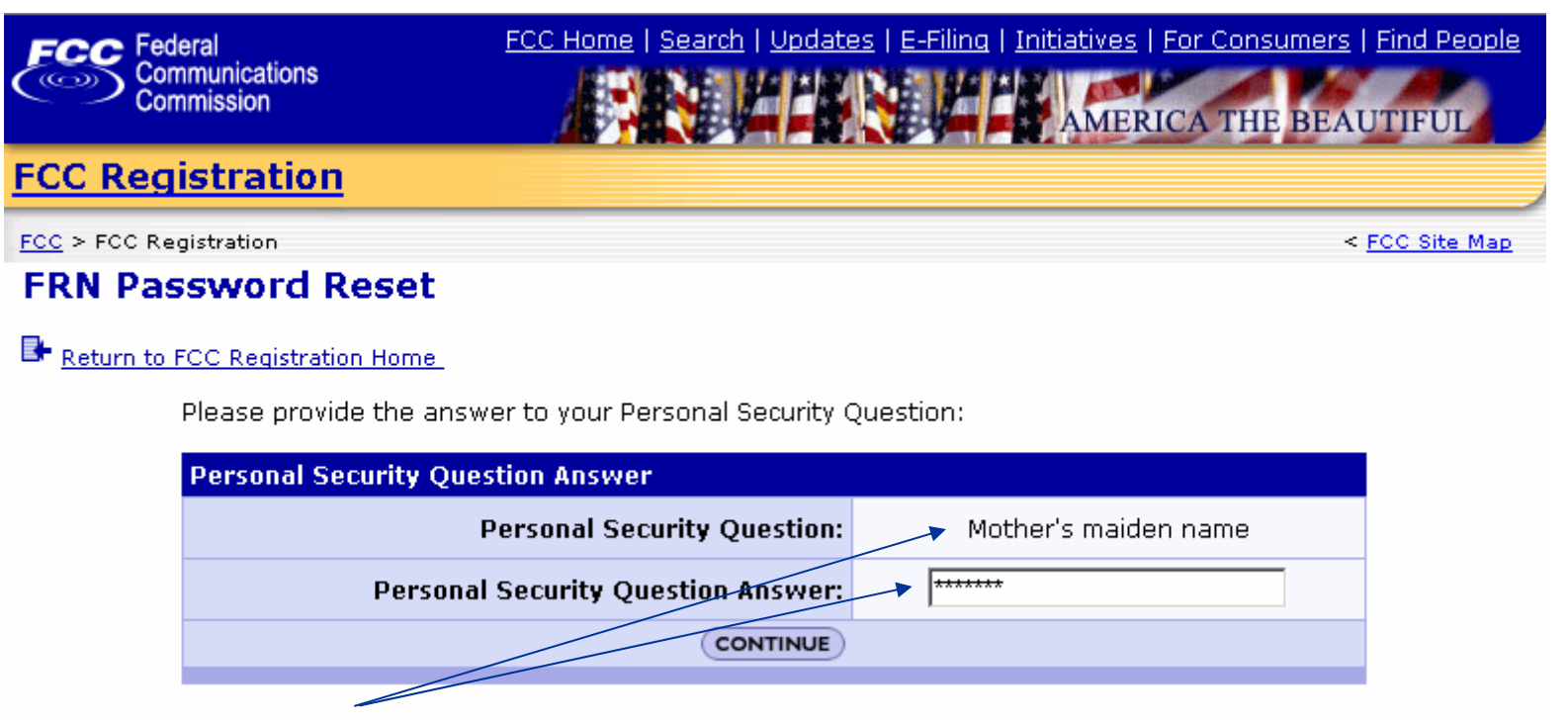

In this example, the personal security question is "Mother's maiden name" and the answer "Smith" is typed. Then click "Continue."

**NOTE:** After three (3) incorrect PSQ answers, the user is prevented from entering further answer attempts. The user will then need to contact FCC customer support directly.

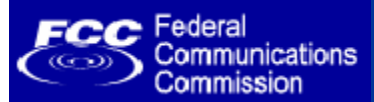

### 5. Type your new password, then click "Continue."

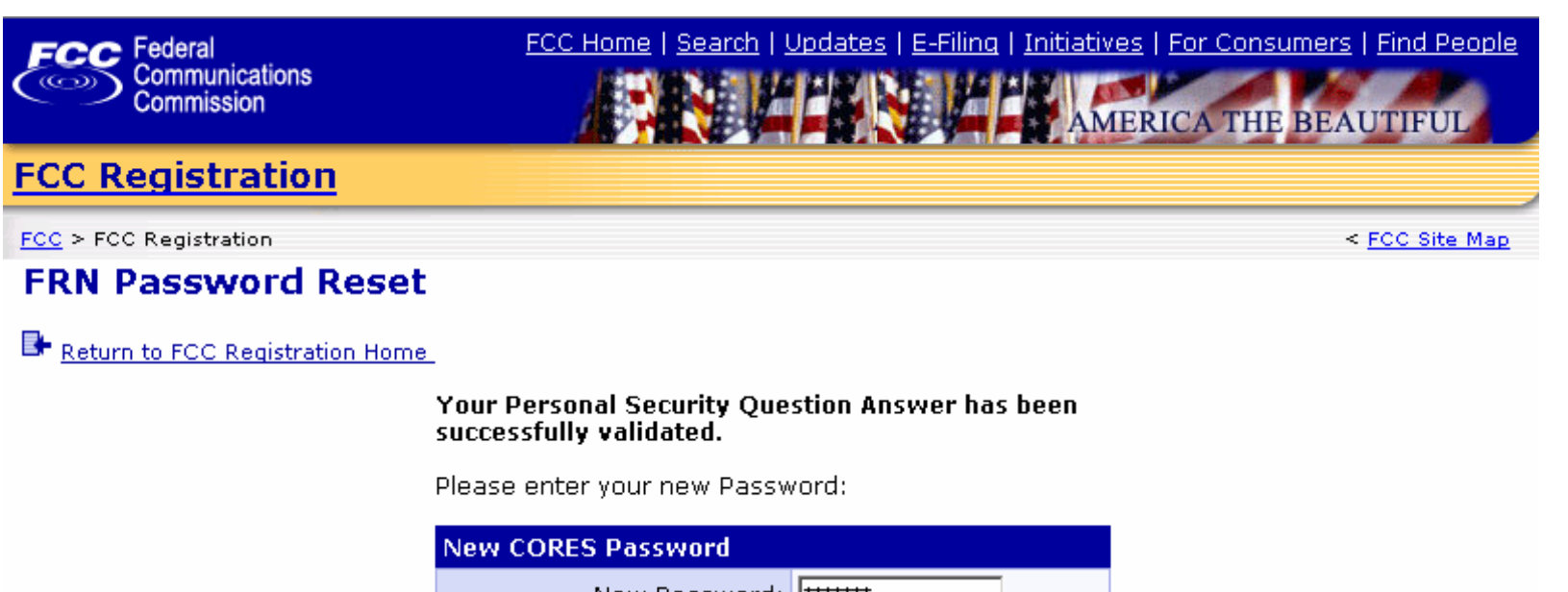

| New Password:     | ****** |
|-------------------|--------|
| Confirm Password: | *****  |
| CONTIN            | 1UE    |

Passwords must be between 6 and 15 alpha-numeric characters in length.

Frequently Asked Questions about Passwords

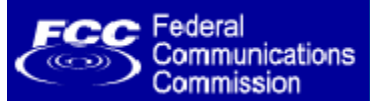

6. The FRN Password Reset confirmation screen is displayed. You can now log into CORES and update your registration information.

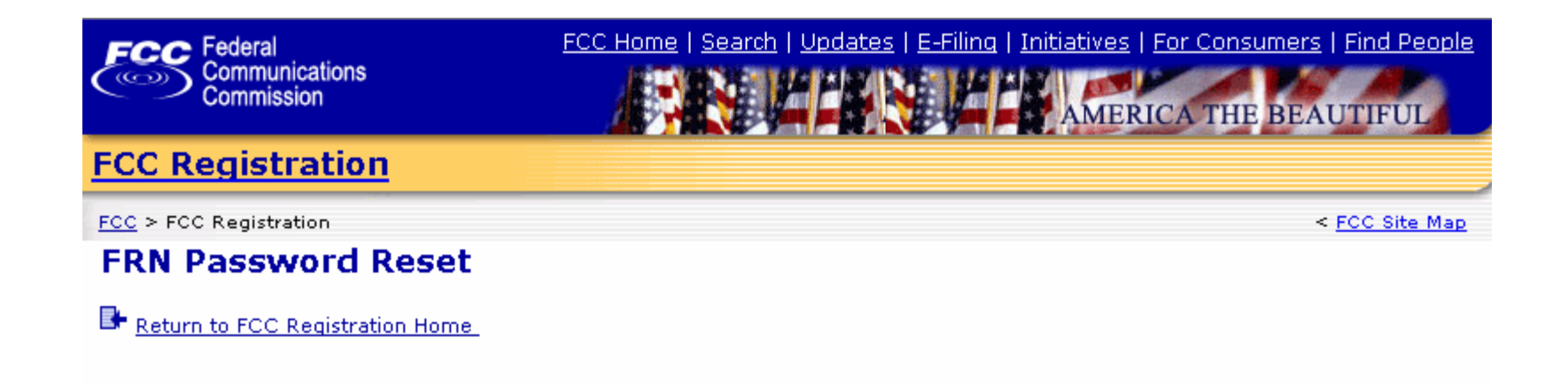

The Password associated with FRN 0005021738 has been successfully updated.

You should now have full control over your account, including the ability to update your registration information using the <u>CORES Public Interface</u>. FCC Communications Commission

### **Customer Support for New Password Reset Process**

| upport                                                                                                 |                                                                                                    |                                                                                                    |                                                                                                    |
|----------------------------------------------------------------------------------------------------|----------------------------------------------------------------------------------------------------|----------------------------------------------------------------------------------------------------|----------------------------------------------------------------------------------------------------|
| earch:<br>GO<br>Ip - Advanced                                                                          | FCC > WTB > Support > Online Help > Forgot Your Password<br>Forgot Your Password?<br>To reset your FCC Registration Number (FRN) password on                                                                             | line you will need the answer to a <b>Personal Security Qu</b>                                                                                                    | FCC Site<br>estion, as well as your FRN.                                                                                                    |
| T <u>B Home</u><br>Inport Home                                                                         | Select one of the following:                                                                                                    |                                                                                                    |                                                                                                    |
| pport by Topic<br>Fop Support Issues<br>Amateurs<br>Attance Structures                                 | PERSONAL SECURITY QUESTION                                                                                                    | PASSWORD RESET                                                                                                    |                                                                                                    |
| Juctions<br>Juctions<br>Jormon Filing Tasks<br>Jocuments<br>Jocuments<br>Jorms<br>Jorms<br>Jorns III S | • SET PERSONAL SECURITY QUESTION<br>The Personal Security Question (PSQ) will allow the user th<br>select a PSQ and provide an answer when they log into CO<br>mother's maiden name", "what is your favorite pet's name" | e ability to change their password without contacting FC RES online. Individuals will be able to choose from quest , and "what is the city of your birth". Business entities w | C Support staff. All customers will be required to<br>ions commonly used in industry such as "what is<br>ill be able to choose from predefined question typ |
| ublic Comments<br>ublic Inquiries<br>edistering<br>ules<br>febsite                                     | into the system, you can immediately being using online pa                                                                                                    | and Date of Fire . You may also define your own custor<br>issword reset.                                                                                                    | ner question. Once you enter a question and ansv                                                                                                    |
| ne Help<br>tact FCC Support                                                                            |                                                                                                    |                                                                                                    |                                                                                                    |

If you need your FRN password reset and you have not previously provided the FCC with a Personal Security Question, select the "Set Personal Security Question" option.

FCC Federal Communications Commission

# Submitting your request via <a href="http://esupport.fcc.gov">http://esupport.fcc.gov</a>

| Commission                    |                                       |                                                                          | 02119                                                      |                      |
|-------------------------------|---------------------------------------|--------------------------------------------------------------------------|------------------------------------------------------------|----------------------|
| upport                        |                                       |                                                                          |                                                            |                      |
|                               | FCC > WTB > Support > Online Help > [ | Forgot Your Password > Set a Personal Security Question                  |                                                            | FCC Site M           |
| irch:                         | Forgot Your Dassword?                 |                                                                          |                                                            | Approved by OMB      |
| p - Advanced                  |                                       |                                                                          |                                                            | Control Number 3060- |
|                               | Set a Personal Secur                  | ity Question                                                             |                                                            |                      |
| <u>B Home</u>                 | All fields are required to submit     | your request, unless otherwise noted.                                    |                                                            |                      |
| port Home                     |                                       |                                                                          |                                                            |                      |
| port by Topic                 | FCC Registration Number (FRN)         |                                                                          |                                                            | 10                   |
| nateurs                       | FCC Registration Number (FRN):        | (Find your FRN)                                                          |                                                            |                      |
| tenna Structures              | Tax Identification Number (TIN)*:     |                                                                          |                                                            |                      |
| dits                          | *vent TTN is also used Casial Casard  |                                                                          | R I V                                                      |                      |
| ommon Filing Tasks            | Tour TIN Is also your Social Securit  | y Number (SSN) or Employment Identification Number (EI                   | N).                                                        |                      |
| icuments                      | Your Contact Information              |                                                                          |                                                            |                      |
| es                            |                                       |                                                                          |                                                            |                      |
| ensing/ULS                    | Name:                                 |                                                                          |                                                            |                      |
| blic Comments                 | Entity or Company Name                |                                                                          |                                                            |                      |
| rgistering                    | (if different from above)             |                                                                          |                                                            |                      |
| iles                          | Entity is:                            | Select one 💌                                                             |                                                            |                      |
| epsile<br>ao Holp             |                                       |                                                                          |                                                            |                      |
| act ECC Support               | E-mail:                               |                                                                          |                                                            |                      |
| decree support                | Phone - U.S.:                         | Area Ext. (Optional)                                                     |                                                            |                      |
| atod Sitor                    |                                       |                                                                          |                                                            |                      |
|                               | Phone - International: (Optional)     |                                                                          |                                                            |                      |
| I FCC Forms                   |                                       |                                                                          |                                                            |                      |
| iling                         | Your Personal Security Questio        | n 🕐                                                                      |                                                            |                      |
| wse Online Systems            | 8-10-10                               |                                                                          | Ň                                                          |                      |
| 25<br>rp. about Application & | Select a question or enter a custo    | un question below.                                                       | k                                                          |                      |
| julatory Fees                 | Question:                             | Select One                                                               |                                                            |                      |
|                               | Custom Question:                      | Select One                                                               |                                                            |                      |
|                               | Answer:                               | What is your city of birth?                                              |                                                            |                      |
|                               |                                       | What is your pet's name?<br>What is your corporate internal employee TD3 |                                                            |                      |
|                               | 🔲 T sectify by sylesistic - this -    |                                                                          | this form. I want the ECC Devrenal Converts Out that he    | _                    |
|                               | registered to the above FPN           | Enter Custom Question Below                                              | unis form. I request the FCC Personal Security Question be | 3                    |
|                               | registered to the above FRN.          |                                                                          |                                                            |                      |

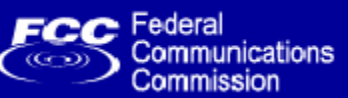

| Address 🙆 https://esupport.fc               | cc.gov/helpdesk/passreq.jsp                                                                                 | 💌 🄁 Go                                                                                                    | 🗍 Links 🏾 🗎 🔁 🗸 |
|---------------------------------------------|----------------------------------------------------------------------------------------------------|----------------------------------------------------------------------------------------------------|-----------------|
| FCC Federal<br>Communications<br>Commission | <u>FCC</u>                                                                                                  | Home   Search   Updates   E-Filing   Initiatives   For Consumers                                                        | Find People     |
| Support                                     |                                                                                                    |                                                                                                    |                 |
|                                             | FCC > <u>WTB</u> > <u>Support</u> > <u>Online Help</u> > Forgot Your Password                               |                                                                                                    | FCC Site Map    |
| Search:<br>GO<br>Help - Advanced            | Your new CORES password request has been recei<br>next 3 business days. You may <u>track your support r</u> | red at <b>Fri Sep 09 14:42:16 2005</b> . FCC Support will contact you<br>equest online using the tracking number below. | within the      |
| WTB Home                                    | Please print or save this number!                                                                           |                                                                                                    |                 |
| Support Home                                | Tracking Number                                                                                             |                                                                                                    |                 |
| Support by Topic                            |                                                                                                    |                                                                                                    |                 |
| Top Support Issues<br>Amoteurs              | 12000000403300                                                                                              |                                                                                                    |                 |
| Antenna Structures                          |                                                                                                    |                                                                                                    |                 |
| Auctions<br>Audite                          |                                                                                                    |                                                                                                    |                 |
| Common Filing Tasks                         |                                                                                                    |                                                                                                    |                 |
| Complaints<br>Desumente                     |                                                                                                    |                                                                                                    |                 |
| Fees                                        |                                                                                                    |                                                                                                    |                 |
| Forms                                       |                                                                                                    |                                                                                                    |                 |
| Public Comments                             |                                                                                                    |                                                                                                    |                 |
| Public Inquiries                            |                                                                                                    |                                                                                                    |                 |
| Registering<br>Rules                        |                                                                                                    |                                                                                                    |                 |
| Website                                     |                                                                                                    |                                                                                                    |                 |
| Online Help                                 |                                                                                                    |                                                                                                    |                 |
| Contact FCC Support                         |                                                                                                    |                                                                                                    |                 |
|                                             |                                                                                                    |                                                                                                    |                 |
| Related Sites                               |                                                                                                    |                                                                                                    |                 |
| Forme                                       |                                                                                                    |                                                                                                    | <b>_</b>        |

FCC Federal Communications Commission അ

# **Customer Support for New Password Reset Process**

| FC Federal<br>Communications<br>Commission |                                                                                                    |                                                      | FCC Home   Search   U                                         | pdates   E-Filing   Initiatives   For Cons                           | umers   Find People             |
|--------------------------------------------|----------------------------------------------------------------------------------------------------|------------------------------------------------------|---------------------------------------------------------------|----------------------------------------------------------------------|---------------------------------|
| Support                                    |                                                                                                    |                                                      |                                                               |                                                                      |                                 |
|                                            | FCC > <u>WTB</u> > <u>Support</u> > <u>Online Help</u> > Forgot Your Password                                            |                                                      |                                                               |                                                                      | FCC Site Map                    |
| Search:                                    | Forgot Your Password?                                                                                                    |                                                      |                                                               |                                                                      |                                 |
| Help - Advanced                            | To reset your FCC Registration Number (FRN) password or                                                                  | nline you will need the a                            | nswer to a <b>Personal Securi</b>                             | ty Ouestion, as well as your FRN.                                    |                                 |
| WTB Home                                   |                                                                                                    | ,                                                    |                                                               |                                                                      |                                 |
| Support Home                               | Select one of the following:                                                                                             |                                                      |                                                               |                                                                      |                                 |
| Support by Topic                           | PERSONAL SECURITY QUESTION                                                                                               | PASSWORD RESET                                       | r i                                                           |                                                                      |                                 |
| Amateurs<br>Antenna Structures             | If you do not have a Personal Security Question:                                                                         | If you know your F<br>Question:                      | RN and Personal Security                                      | Links To                                                             |                                 |
| Audite                                     | SET PERSONAL SECURITY OUESTION                                                                                           | RESET PASSWOR                                        |                                                               |                                                                      | <b>\</b>                        |
| Common Filing Tasks                        |                                                                                                    |                                                      |                                                               |                                                                      |                                 |
| Documents                                  | The Personal Security Question (PSQ) will allow the user th                                                              | e ability to change their                            | r password without contacti                                   | ng FCC Support staff. All cus                                        | required to                     |
| Forms                                      | select a PSQ and provide an answer when they log into C(<br>mother's maiden name", "what is your favorite pet's name     | ORES online. Individuals<br>", and "what is the city | will be able to choose from<br>of your birth". Business entit | questions commonly used in<br>ties will be able to ch <u>oose fr</u> | as ``what is<br>question types  |
| Public Comments                            | appropriate to their needs, such as "internal employee ID"<br>into the system, you can immediately being using online pa | ' and "Date of Hire". Υοι<br>assword reset.          | ı may also define your own (                                  | customer question. On                                                | id answer                       |
| Registering                                |                                                                                                    |                                                      |                                                               |                                                                      |                                 |
| Rules<br>Vebsite                           |                                                                                                    |                                                      |                                                               | $\checkmark$                                                         |                                 |
| Online Help                                |                                                                                                    |                                                      | FCC Federal FCC                                               | Home   Search   Updates   E-Filing   Initiative                      | s   For Consumers   Find People |
| Contact FCC Support                        |                                                                                                    |                                                      | Communications<br>Commission                                  |                                                                      | RICA THE BEAUTIFUL              |
|                                            |                                                                                                    |                                                      | FCC Registration                                              |                                                                      |                                 |
| If you pood                                | a paceword resat and your                                                                                                |                                                      | FCC > FCC Registration                                        |                                                                      | < <u>FCC Site Map</u>           |
| n you need                                 | a passion reset and you r                                                                                                | Idve                                                 | FRN Password Res                                              | et                                                                   |                                 |
| previously                                 | provided the FCC with a Pers                                                                                             | sonal                                                | Return to FCC Registration Ho                                 | me                                                                   |                                 |
| Security Qu                                | lestion, select the "Password                                                                                            |                                                      |                                                               | Please enter your EPN:                                               |                                 |
| Reset" optio                               | on, which will bring you dired                                                                                           | ctly                                                 |                                                               |                                                                      |                                 |
| to the <b>Onli</b>                         | ne Self-service FRN Passv                                                                                                | vord                                                 |                                                               | FRN:                                                                 |                                 |
| Reset proc                                 | cess.                                                                                                    |                                                      |                                                               | CONTINUE                                                             |                                 |

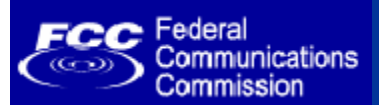

- Online FRN Registrations and Updates
- eSupport web site: <u>http://esupport.fcc.gov</u>
- Electronic Batch Filing for ULS
- CORES Paper Forms 160 and 161
  - 160 (FRN Registration) and 161 (FRN Update) have been updated to allow collection of the Personal Security Question and answer.
  - We will continue to accept and process old versions of the Forms 160 and 161, which do not contain entry blanks for the Personal Security Question and answer data, until November 1, 2005.
  - After this date, only the new Forms 160 and 161 will be accepted.

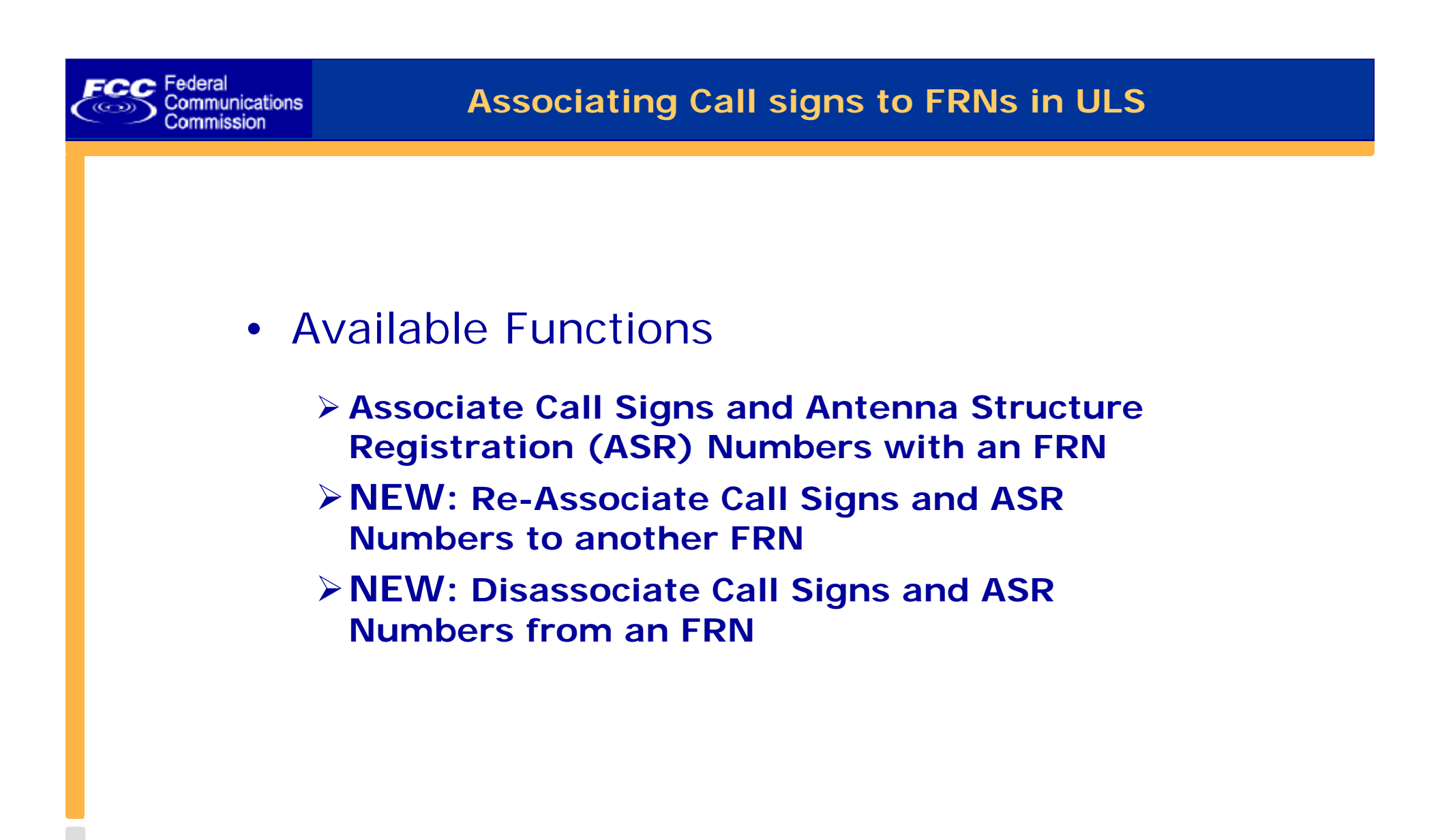

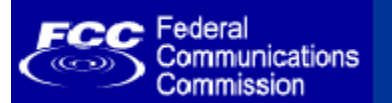

| FCC Federal<br>Communications                                                                                                    | License Manager                                                                                                    |                                                                                                    |
|----------------------------------------------------------------------------------------------------|----------------------------------------------------------------------------------------------------|----------------------------------------------------------------------------------------------------|
| Commission                                                                                                    | FCC > <u>Wireless</u> > <u>Licensing</u> > <u>Online Systems</u> > License Manager                                                                                                    |                                                                                                    |
| Log In                                                                                                    |                                                                                                    |                                                                                                    |
| Log in to the License Manaç<br>management tasks based o                                                                                               | ger to view and manage your licenses and applications, apply for a new license, and perform other license and application<br>on your FCC Registration Number (FRN). 10-digit FRN is required.          | About the FCC Registration Number (FRN)                                                                                                    |
| FCC Registration Number<br>Password                                                                                                    |                                                                                                    | An FRN is a 10-digit number that is<br>assigned to a business or individual<br>registering with the FCC. This unique FRN is<br>used to identify the registrant's business<br>dealings with the FCC. The FCC will use the<br>FRN to determine if all of a registrant's fees<br>have been paid. You are encouraged to<br>register with the Commission as soon as |
| <ul> <li>Forgot your password?</li> <li>Need an FRN? <u>Register wi</u></li> <li>Not sure if you have an</li> <li>Are you a certified Land</li> </ul> | Contact Tech Support<br>th the FCC<br>FRN? <u>Check your licenses</u> to determine if they've been assigned an FRN<br>I Mabile frequency coordinator? Log in using your coordinator login and password | you expect to do business with the FCC.<br>This way, you will be ready to access any of<br>the electronic licensing systems without<br>having to go through the registration<br>process at the time you submit an<br>application.                                                                                                    |
|                                                                                                    |                                                                                                    | The Wireless Telecommunications Bureau<br>began requiring the FRN for the Universal<br>Licensing System and Antenna Structure<br>Registration on December 3, 2001.                                                                                                    |
|                                                                                                    |                                                                                                    | For more information, see <u>Public Notice DA</u><br>01-2452.                                                                                                    |
| FCC Registra<br>Password                                                                                                    | tion Number                                                                                                    |                                                                                                    |

Log into ULS in order to access Association, Re-Association, and Disassociation functions.

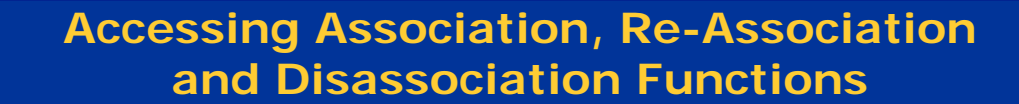

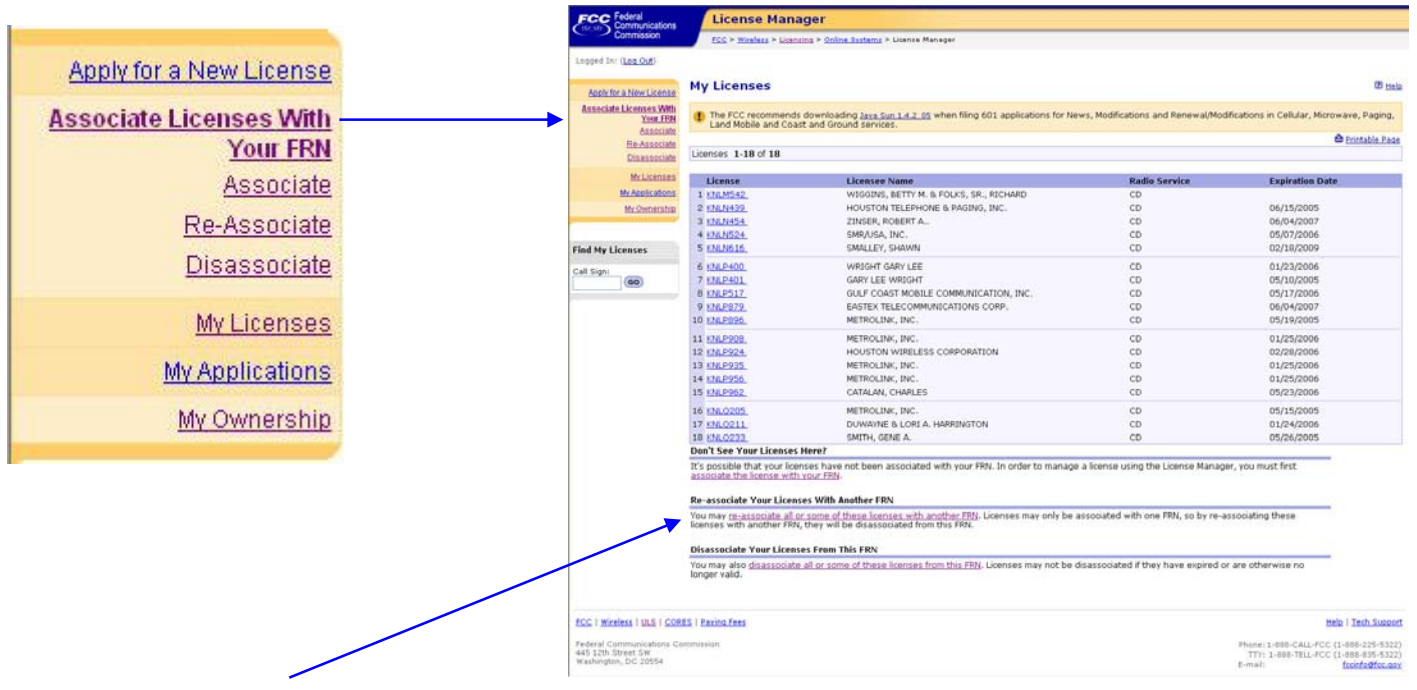

#### **Don't See Your Licenses Here?**

FCC Federal

Communications

Commission

It's possible that your licenses have not been associated with your FRN. In order to manage a license using the License Manager, you must first associate the license with your FRN.

#### **Re-associate Your Licenses With Another FRN**

You may <u>re-associate all or some of these licenses with another FRN</u>. Licenses may only be associated with one FRN, so by re-associating these licenses with another FRN, they will be disassociated from this FRN.

#### **Disassociate Your Licenses From This FRN**

You may also disassociate all or some of these licenses from this FRN. Licenses may not be disassociated if they have expired or are otherwise no longer valid.

Association, Re-Association, and Disassociation functions are accessed from the License Manager application.

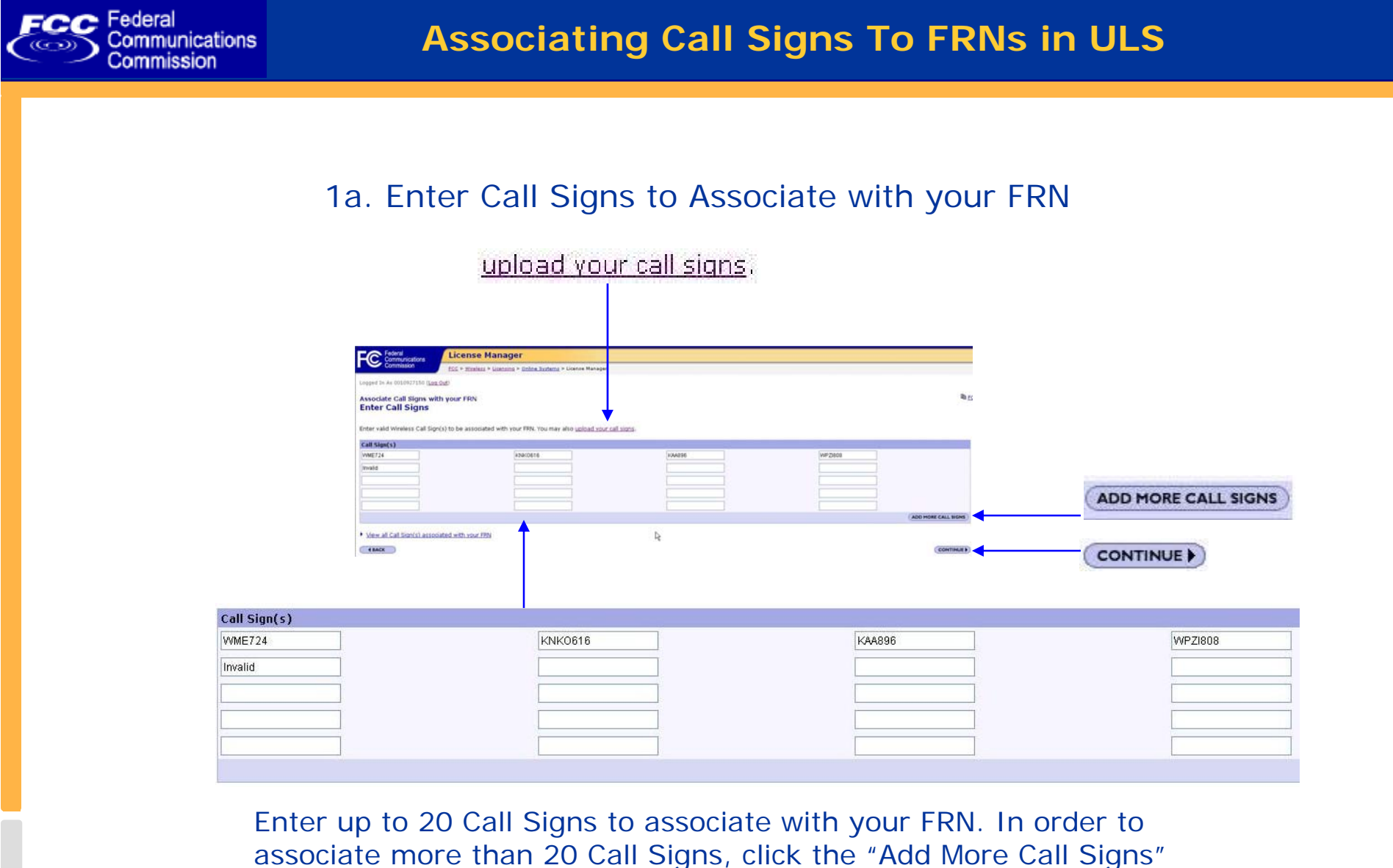

button. User may also upload a series of Call Signs.

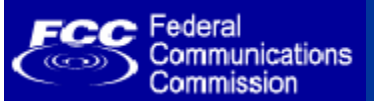

### Associating Call Signs To FRNs in ULS

### 1b. Upload Call Signs to Associate with your FRN

| C Federal<br>Communications               | License Manager                                                                    |             |
|-------------------------------------------|------------------------------------------------------------------------------------|-------------|
| Commission                                | FCC > <u>Wireless</u> > <u>Licensing</u> > <u>Online Systems</u> > License Manager |             |
| ogged In As 0010927150 ( <u>L</u>         | .oa Out)                                                                           |             |
| ssociate Call Signs w<br>pload Call Signs | ith your FRN<br>S                                                                  | Ba.         |
| elect file to upload                      |                                                                                    |             |
| pload a text file containing              | g the Call Signs to be associated with your FRN. 🔞                                 |             |
| le:                                       | Browse                                                                             |             |
| JANCEL                                    | N.                                                                                 |             |
| Salact file t                             | to unload                                                                          |             |
| Select me t                               |                                                                                    |             |
| Upload a te                               | xt file containing the Call Signs to be associated with your FRN.                  | OPLOAD FILE |
| File:                                     | Browse                                                                             |             |

- The Upload File must:
  - be an ASCII text file with a file extension of ".txt"
  - list only one call sign per line
  - have a carriage return (press the Enter key) between call signs and after the last call sign

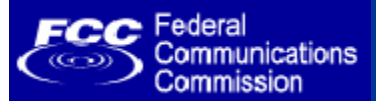

### 2. Review Call Signs entered

|                     |                               |                 | FC Federal<br>Communications                                                            | License Manager                                                                                                    |                                                                               |                                                                           |                                                                          |                      |
|---------------------|-------------------------------|-----------------|-----------------------------------------------------------------------------------------|----------------------------------------------------------------------------------------------------|-------------------------------------------------------------------------------|---------------------------------------------------------------------------|--------------------------------------------------------------------------|----------------------|
|                     |                               |                 | Commission                                                                              | f22 + Masing + Ganges + Orles Justang + Orene                                                                                                    | Managar                                                                       |                                                                           |                                                                          |                      |
|                     |                               |                 | Logged In As 0010027150 (Log Oct                                                        | p.                                                                                                    |                                                                               |                                                                           |                                                                          |                      |
|                     |                               |                 | Associate Call Signs with I<br>Review Call Signs                                        | FRN                                                                                                    |                                                                               |                                                                           |                                                                          | 10 S                 |
|                     |                               |                 | you have selected the following                                                         | Call Sign(s) to be associated with FRR: 0010927                                                                                                    | 150. Raview Call Sign(s) and click 'Conf                                      | inni .                                                                    |                                                                          |                      |
| License             | Licensee Nam                  | 0               | Please note: some of the                                                                | Call Sign(s) you have selected are not eligible to                                                                                                    | o be associated with this call sign. <u>Ye</u>                                | w these Call Stans-                                                       |                                                                          |                      |
|                     |                               |                 | Cal Signs 1-1 of 1                                                                      |                                                                                                    |                                                                               |                                                                           | Contable.Rang   Call Signs per page                                      | - 20   52   122   65 |
| 1 <u>WME799</u>     | MELIA COMMU                   | NICATIONS, INC. |                                                                                         |                                                                                                    | Page: 1                                                                       | 22.22                                                                     | in a state                                                               |                      |
| SELECT ALL REM      | AOVE SELECTED                 |                 | 1                                                                                       | MELIA COMMUNICATIONS, INC.                                                                                                    | Radie Service<br>AS                                                           | Espira<br>Jun 1,                                                          | tien Detz<br>2005                                                        | 4                    |
|                     |                               |                 | (MLECT ALL) (REHOVE MU                                                                  | RETTID)                                                                                                    | R                                                                             |                                                                           | (40                                                                      | O MORE CALL SIGNS    |
|                     |                               |                 | Call Signs 1-1 of 1                                                                     |                                                                                                    | Page 1                                                                        |                                                                           |                                                                          |                      |
| Call Signs 1-1 of 1 |                               |                 |                                                                                         |                                                                                                    |                                                                               |                                                                           |                                                                          |                      |
|                     |                               |                 |                                                                                         |                                                                                                    |                                                                               |                                                                           |                                                                          | CONFIRM D            |
|                     |                               |                 | The following Call Signs a<br>These Call Signs may alrea<br>these Call Signs are assor- | re NOT eligible to be associated with your FRN.<br>dy be associated to another FRN and need to be d<br>clated, to associate to a new FRN. If the locates I | is accounted from that FRN before they have expired, you must apply for a new | can be associated with your curren<br>license. For additional assistance, | t FFN. Log on to License Manager using the Fi<br>sumbit, a holo reducat. | IN to which          |
|                     |                               |                 |                                                                                         |                                                                                                    |                                                                               |                                                                           | A tristatis tass i Cell Signs per                                        | Page: 20   50   100  |
|                     |                               |                 | Call Signs 1-4 of 4                                                                     |                                                                                                    | Page: 1                                                                       |                                                                           |                                                                          | 1                    |
|                     |                               |                 | License                                                                                 | Ucenne Name                                                                                                    | Radia Service                                                                 | Expiration Date                                                           | Reason                                                                   |                      |
|                     |                               |                 | 2 #AA896                                                                                | FARMIWORTH RADIOFHONE                                                                                                    | 0                                                                             | Apr 1, 1999                                                               | License Inactive                                                         |                      |
|                     |                               |                 | 4 Invalid                                                                               | Avano, Carl M                                                                                                    | 29                                                                            | 385.17,1959                                                               | Invalid Call Sign                                                        |                      |
|                     |                               |                 | Call Signs 1-4 of 4                                                                     |                                                                                                    |                                                                               |                                                                           | <b>•</b>                                                                 |                      |
|                     |                               |                 |                                                                                         |                                                                                                    | Page: 1                                                                       |                                                                           |                                                                          |                      |
|                     |                               |                 |                                                                                         |                                                                                                    |                                                                               |                                                                           |                                                                          |                      |
|                     |                               |                 |                                                                                         |                                                                                                    |                                                                               |                                                                           |                                                                          |                      |
| License             | Licensee Name                 | Radio Service   |                                                                                         | Expiration Date                                                                                                    | Reason                                                                        | i.                                                                        |                                                                          |                      |
| 1 KNKO616           | MOBILE COMM. CORP. OF AMERICA | CD              | 1                                                                                       | Apr 14, 2008                                                                                                    | Outstar                                                                       | iding Audit on Lic                                                        | ense                                                                     |                      |
| 2 KAA896            | FARNSWORTH RADIOPHONE         | CD              | 1                                                                                       | Apr 1, 1999                                                                                                    | License                                                                       | Inactive                                                                  |                                                                          | _                    |
| 3 WPZI808           | Alvano, Carl M                | ZA              |                                                                                         | Jan 17, 2009                                                                                                    | Reas                                                                          | 00                                                                        |                                                                          |                      |
| 4 Invalid           |                               |                 |                                                                                         |                                                                                                    | Concernation of the second                                                    |                                                                           |                                                                          |                      |
|                     |                               |                 |                                                                                         |                                                                                                    | Outst                                                                         | tanding Au                                                                | idit on License                                                          | э 📃                  |
|                     |                               |                 |                                                                                         |                                                                                                    | Licen                                                                         | se Inactiv                                                                | e                                                                        |                      |
|                     |                               |                 |                                                                                         |                                                                                                    | 87 <u>.</u> (22)                                                              |                                                                           |                                                                          | ~~                   |
|                     |                               |                 |                                                                                         |                                                                                                    | ASSO                                                                          | ciated with                                                               | 1 FRN 1021/1                                                             | 98                   |
|                     |                               |                 |                                                                                         |                                                                                                    | Inval                                                                         | id Call Sig                                                               | 1                                                                        |                      |
|                     |                               |                 |                                                                                         |                                                                                                    | 100000                                                                        |                                                                           | 13.                                                                      |                      |
|                     |                               |                 |                                                                                         |                                                                                                    |                                                                               |                                                                           |                                                                          |                      |

If Call Sign is unable to be associated with the FRN, a reason is displayed to the user. If the user decides that some or all of the Call Signs that passed validation should not be associated with their FRN, they can utilize the "Remove Selected" button or the "Back" button.

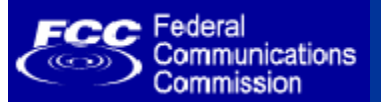

### 3. Confirm Call Signs Associated with FRN

The following Call Sign(s) have been associated with your FRN: 0010927150

| Federal                               | License Manager                                       |               |                   |                                                                                         |
|---------------------------------------|-------------------------------------------------------|---------------|-------------------|-----------------------------------------------------------------------------------------|
| Communications<br>Commission          | FCC > Wireless > Licen ing > Online Systems > License | Manager       |                   |                                                                                         |
| ogged In As 0010927150 ( <u>Lo</u>    | a Out)                                                |               |                   |                                                                                         |
| ssociate Call Signs w<br>Confirmation | ith your FRN                                          |               |                   | Ba <u>rc</u>                                                                            |
| ne following Call Sign(s) h           | ave been associated with your FRN: 0010927150         |               |                   |                                                                                         |
|                                       |                                                       |               |                   | 兽 <u>Printable Page</u>   Call Signs per page: 20   <u>50</u>   <u>100</u>   <u>All</u> |
| all Signs 1-1 of 1                    |                                                       | Dage: 1       |                   |                                                                                         |
| 1.50.00                               |                                                       | Paye. I       |                   |                                                                                         |
| License                               | Licensee Name                                         | Radio Service | Expiration Date   |                                                                                         |
| WME799                                |                                                       | A5            | Jun 1, 2005       |                                                                                         |
| all Signs 1-1 of 1                    |                                                       |               |                   |                                                                                         |
| -                                     |                                                       | Page: 1       |                   |                                                                                         |
|                                       |                                                       |               |                   |                                                                                         |
|                                       |                                                       |               |                   |                                                                                         |
|                                       |                                                       |               |                   |                                                                                         |
|                                       |                                                       |               |                   | <b>↑</b>                                                                                |
|                                       |                                                       |               |                   |                                                                                         |
| License                               |                                                       | Licensee N    | lame              |                                                                                         |
| 14145200                              |                                                       | MELLA COM     |                   |                                                                                         |
| WINE/99                               |                                                       | MELIA COM     | MONICATIONS, INC. |                                                                                         |
|                                       |                                                       |               |                   | RETURN TO LICENSE MANAG                                                                 |

Confirmation page displays the Call Signs that have been associated with the user's FRN. It also provides the user a manner in which to return to License Manager.

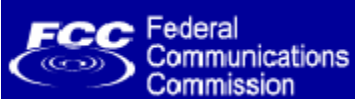

### **Association Email Confirmation**

| 🖾 FRN Association - Message (HTML)                                                                                                    | X |
|----------------------------------------------------------------------------------------------------|---|
| Eile Edit View Insert Format Iools Actions Help                                                                                                    | - |
| 🛿 🖅 Send 🛛 🔚 🎒 🕺 🕲 💼 🔃 🔀 🖉 📆 Attach as Adobe PDF 🛛 🔯 🕵 🕴 🍷 🦊 🐑 🛃 Options 🕂 😨 🖕                                                                                                    |   |
| Normal - Arial - 10 - ▲ B I U ≡ ≡ ≡ Ξ Ξ Ξ Ξ Ξ Ξ Ξ                                                                                                    |   |
| SnagIt 🛃 Window                                                                                                    |   |
| This message has not been sent.                                                                                                    |   |
| To Licensee                                                                                                    | _ |
| <u></u>                                                                                                    | - |
| Subject: FRN Association                                                                                                    | - |
| Per your request, FCC Registration Number (FRN) XXXXXXXX has been associated to the following license(s):<br><b>Call Sign Radio Service</b><br>ABC123 AC<br>If further assistance is required, please call (717)338-2888 or (877)480-3201. |   |
|                                                                                                    | < |

Email will be sent to licensee email address in ULS. If the email address fails or does not exist in ULS, the CORES email address will be used. If the CORES email address fails or does not exist, a letter will be sent to the licensee using the contact information in ULS.

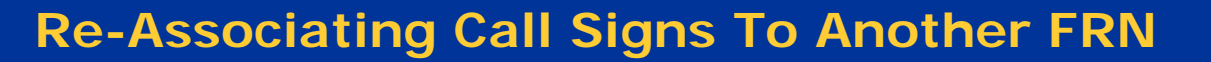

### 1a. Select Call Signs to Re-Associate to another FRN

### <u>Re-associate a single call sign</u>.

Federal

Communications Commission

| Federal<br>Communications<br>Commission |         |                                                              | License Manager    |                                                                |                 |                      |                                                                          |                                                |  |
|-----------------------------------------|---------|--------------------------------------------------------------|--------------------|----------------------------------------------------------------|-----------------|----------------------|--------------------------------------------------------------------------|------------------------------------------------|--|
|                                         |         | ECON Wireless N Lisensing & Online Sustems N Lisense Manager |                    |                                                                |                 |                      |                                                                          |                                                |  |
|                                         |         |                                                              | FCC > wireles:     | s > <u>Licensing</u> > <u>Unline systems</u> > License manager |                 |                      |                                                                          |                                                |  |
| Logged In As 001                        | 09271   | 150 ( <u>Lo</u> c                                            | <u>Out</u> )       |                                                                |                 |                      |                                                                          |                                                |  |
| Re-Associate<br>Select Cal              | Call    | Sign<br>gns                                                  | with FRN           |                                                                |                 |                      |                                                                          | Ba <u>F⊂</u>                                   |  |
| The following Ca                        | all Siç | gns are                                                      | eligible to be re- | associated with another FRN. To re-associate any of th         | nese Call Sig   | ns, check the box ne | xt to the call sign and click the 'Re-Associate Selected Call Signs' but | ton.                                           |  |
| NOTE: You mus                           | st not  | updat                                                        | the FRN if the ch  | nange is due to the sale (transfer of control) of the Cal      | ll Sign(s) to a | nother party.        |                                                                          |                                                |  |
| Re-associate                            | a sin   | ngle ca                                                      | ll sign.           |                                                                |                 |                      |                                                                          |                                                |  |
|                                         |         |                                                              |                    |                                                                |                 |                      | 🗎 <u>Printable Page</u>   Call Signs per p                               | bage: 20   <u>50</u>   <u>100</u>   <u>All</u> |  |
| Call Signs 1-9 c                        | of 9    |                                                              |                    |                                                                | Dan             | a• 1                 |                                                                          |                                                |  |
|                                         |         |                                                              |                    |                                                                | i ugi           |                      |                                                                          |                                                |  |
|                                         | 5e      |                                                              |                    |                                                                | Radio           | Service              | Expiration Date                                                          |                                                |  |
|                                         | 17      |                                                              |                    | METROLINK INC.                                                 | СВ              |                      | May 17,2000                                                              |                                                |  |
|                                         | 22.0    |                                                              | License            | METROLINK, INC.                                                | CD              | N                    | Jan 25, 2006                                                             |                                                |  |
|                                         | 1       |                                                              | KNLP517            | HOUSTON WIRELESS CORPORATION                                   | CD              | 43                   | Feb 28, 2006                                                             |                                                |  |
|                                         | 2       |                                                              | KNI P896           | METROLINK, INC.                                                | CD              |                      | Jan 25, 2006                                                             |                                                |  |
|                                         | -       |                                                              | KINEL 050          | METROLINK, INC.                                                | CD              |                      | Jan 25, 2006                                                             |                                                |  |
|                                         | 3       |                                                              | KNLP908            | CATALAN, CHARLES                                               | CD              |                      | May 23, 2006                                                             |                                                |  |
|                                         |         | _                                                            |                    | METROLINK, INC.                                                | CD              |                      | May 15, 2005                                                             |                                                |  |
| 9 🔲 <u>WME</u> :                        | 4       |                                                              | KINLP924           | MELIA COMMUNICATIONS, INC.                                     | AS              |                      | Jun 1, 2005                                                              |                                                |  |
| SELECT AL                               | 5       |                                                              | KNLP935            | LL SIGN(S)                                                     |                 |                      |                                                                          |                                                |  |
| Call Signs 1-9                          | -       | _                                                            |                    |                                                                |                 |                      |                                                                          |                                                |  |
|                                         | ь       |                                                              | KINEP956           |                                                                | Page            | e: 1                 |                                                                          |                                                |  |
|                                         | 7       |                                                              | KNLP962            |                                                                |                 |                      |                                                                          |                                                |  |
| 17454                                   | 0       | Ξ                                                            |                    |                                                                |                 |                      |                                                                          | (contract b)                                   |  |
| 4 BACK                                  | 8       |                                                              | KNLQ205            |                                                                |                 |                      |                                                                          |                                                |  |
|                                         | 9       |                                                              | <u>WME799</u>      |                                                                |                 |                      |                                                                          |                                                |  |
|                                         |         | SEL                                                          | ECT ALL            |                                                                |                 |                      |                                                                          |                                                |  |
|                                         |         | -                                                            |                    |                                                                |                 |                      |                                                                          | CONTINUE                                       |  |

User selects Call Signs to re-associate to another FRN or can choose to re-associate a single call sign.

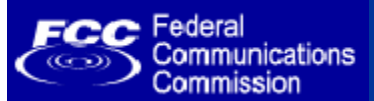

### 1b. Enter a Single Call Sign to Re-Associate to another FRN

| Federal<br>Communications                  | License Manager                                                                    |               |  |  |
|--------------------------------------------|------------------------------------------------------------------------------------|---------------|--|--|
| Commission                                 | FCC > <u>Wireless</u> > <u>Licensing</u> > <u>Online Systems</u> > License Manager |               |  |  |
| Logged In As 0010927150 ( <u>Log (</u>     | Dut)                                                                               |               |  |  |
| Re-Associate Call Signs<br>Enter Call Sign | with FRN                                                                           | Ba <u>E</u> € |  |  |
| Enter a call sign to re-assoc              | iate                                                                               |               |  |  |
| Enter call sign and click 'Conti           | inue'.                                                                             |               |  |  |
| Call Sign:                                 |                                                                                    |               |  |  |
| ( BACK                                     | <b>k</b> i                                                                         |               |  |  |
| Enter call sign a                          | and click 'Continue'.                                                              |               |  |  |
| Call Sign:                                 |                                                                                    |               |  |  |

User may enter a single call sign to re-associate with another FRN. If the call sign cannot be re-associated, an error is displayed to the user.

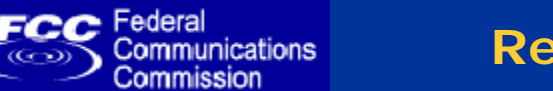

### 2. Select the FRN to which the call sign(s) will be re-associated

| Enter the FRM                                                                                      | N for which you wish your Call Sign(s) to be associated: 00109                                           | 327242 (Search CORES) |
|----------------------------------------------------------------------------------------------------|----------------------------------------------------------------------------------------------------|-----------------------|
| Federal<br>Communications<br>Commission<br>Logged In As 0010927150 (Log<br>Re-Associate Call Signs | License Manager<br>ECC > Wirdless > Licensing > Online Systems > License Manager<br>a Out)<br>s with FRN | Ba K                  |
| Enter FRN<br>Enter the FRN for which you                                                           | u wish your Call Sign(s) to be associated: 0010927242 (Search CORES)                                     |                       |
| (BACK                                                                                              |                                                                                                    |                       |

CONTINUE

User must enter the FRN to which the previously selected call signs will be re-associated. User may also click the "Search CORES" link to find the appropriate FRN. If an invalid FRN is selected, an error will be displayed to the user.

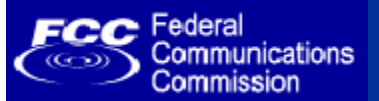

### 3. Review Call Signs and the FRN to which they will be associated

You have selected the following Call Sign(s) to be associated with FRN: 0010927242 .

| Federal<br>Communications                    | License Manager                                                                  |                                  |                     |                                                                                       |
|----------------------------------------------|----------------------------------------------------------------------------------|----------------------------------|---------------------|---------------------------------------------------------------------------------------|
| Commission                                   | FCC > <u>Wireless</u> > <u>Licensing</u> > <u>Online Systems</u> > License Manag | er                               |                     |                                                                                       |
| Logged In As 0010927150 ( <u>Loc</u>         | Out)                                                                             |                                  |                     |                                                                                       |
| Re-Associate Call Signs<br>Review Call Signs | with FRN                                                                         |                                  |                     | Da r                                                                                  |
| You have selected the follov                 | ring Call Sign(s) to be associated with FRN: <b>0010927242</b> . I               | Review Call Sign(s) and click 'C | onfirm'.            | Printable Page   Call Signs per page: <b>20</b>   <u>50</u>   <u>100</u>   <u>All</u> |
| Call Signs 1-1 of 1                          |                                                                                  |                                  |                     |                                                                                       |
|                                              |                                                                                  | Page: 1                          |                     |                                                                                       |
| License                                      | Licensee Name                                                                    | Radio Service                    | Expiration Date     |                                                                                       |
|                                              | GULF COAST MOBILE COMMUNICATION,<br>INC.                                         | CD                               | May 17, 2006        |                                                                                       |
| Call Signs 1-1 of 1                          |                                                                                  |                                  |                     |                                                                                       |
|                                              |                                                                                  | Page: 1                          |                     |                                                                                       |
|                                              |                                                                                  |                                  |                     |                                                                                       |
| 4 BACK                                       |                                                                                  |                                  | $\searrow$          | CONFIRM                                                                               |
| License                                      |                                                                                  | Licensee Name                    |                     | T                                                                                     |
| 1 C KNLP517                                  |                                                                                  | GULF COAST MO<br>INC.            | BILE COMMUNICATION, | CONFIRM N                                                                             |
| (PELECT ALL)                                 | DEMOVE SELECTED                                                                  |                                  |                     | CONTINUE                                                                              |

User reviews the Call Signs selected and the FRN to which it will be re-associated. If the user decides that some or all of the Call Signs chosen should not be re-associated, they can utilize the "Remove Selected" button or the "Back" button.

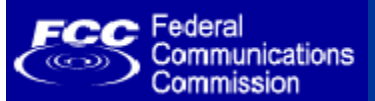

### 4. Confirm Call Signs and the FRN to which they have been associated

The following Call Sign(s) have been associated with FRN: 0010927242

|                                            | Licens <mark>e Manager</mark>                              |                      |                   |                                                                                  |
|--------------------------------------------|------------------------------------------------------------|----------------------|-------------------|----------------------------------------------------------------------------------|
| Commission                                 | FCC > Wireless > Licensing > Online Systems > License Man. | ager                 |                   |                                                                                  |
| Logged In As 0010927150 ( <mark>Log</mark> | LOUt)                                                      |                      |                   |                                                                                  |
| Re-Associate Call Signs<br>Confirmation    | s with FRN                                                 |                      |                   | 章 <u>FC</u>                                                                      |
| The following Call Sign(s) ha              | we been associated with FRN: 0010927242                    |                      |                   | •                                                                                |
| Call Signs 1-1 of 1                        |                                                            |                      |                   | 🛱 <u>Printable Page</u>   Call Signs per page: 20   <u>50</u>   <u>100   All</u> |
|                                            |                                                            | Page: 1              |                   |                                                                                  |
| License                                    | Licensee Name                                              | Radio Service        | Expiration Date   |                                                                                  |
| 1 KNLP517                                  | GULF COAST MOBILE COMMUNICATION,<br>INC.                   | CD                   | May 17, 2006      |                                                                                  |
|                                            |                                                            | 6                    |                   |                                                                                  |
| Call Signs 1-1 of 1                        |                                                            |                      |                   |                                                                                  |
|                                            |                                                            | Page: 1              |                   |                                                                                  |
|                                            |                                                            |                      |                   |                                                                                  |
| License                                    | Lic                                                        | ensee Name           |                   |                                                                                  |
| 1 KNLP517                                  | GU<br>IN                                                   | ILF COAST MOBI<br>C. | LE COMMUNICATION, |                                                                                  |
|                                            |                                                            |                      |                   | RETURN TO LICENSE MANAGER                                                        |

Confirmation page displays the Call Signs and the FRN to which they have been re-associated. It also provides the user a manner in which to return to License Manager.

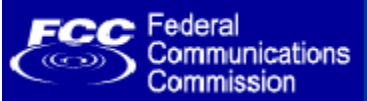

### **Disassociating Call Signs From An FRN**

### 1a. Select Call Signs to Disassociate from the FRN

# Disassociate a single call sign.

| FC Co                  | deral<br>mmunica         | ations           | License N              | License Manager                                                                    |                       |                  |                                                                              |  |  |
|------------------------|--------------------------|------------------|------------------------|------------------------------------------------------------------------------------|-----------------------|------------------|------------------------------------------------------------------------------|--|--|
| Co                     | mm issio                 | n                | FCC > <u>Wireless</u>  | FCC > <u>Wireless</u> > <u>Licensing</u> > <u>Online Systems</u> > License Manager |                       |                  |                                                                              |  |  |
| Logged In As           | 001092                   | 7150 ( <u>Lo</u> | aq Out)                |                                                                                    |                       |                  |                                                                              |  |  |
| Disassocia<br>Select ( | ate Ca<br>C <b>all S</b> | ll Signs         | s from FRN             |                                                                                    |                       |                  | ቅ <u>FC</u>                                                                  |  |  |
| The followir           | ng Call S                | Gigns ar         | e eligible to be disa: | ssociated from this FRN. To disassociate any of t                                  | hese Call Signs, cheo | k the box next t | to the call sign(s) and click the 'Re-Associate Selected Call Signs' button. |  |  |
| Disassoc               | iate a s                 | ingle ca         | all sign.              |                                                                                    |                       |                  |                                                                              |  |  |
|                        |                          |                  |                        |                                                                                    |                       |                  | 🗎 <u>Printable Page</u>   Call Signs per page: 20   <u>50   100   All</u>    |  |  |
| Call Signs 1           | L-8 of 8                 |                  |                        |                                                                                    | D 1                   |                  |                                                                              |  |  |
|                        |                          |                  |                        |                                                                                    | Page: 1               |                  |                                                                              |  |  |
| Li                     | cense                    |                  | 1.499.999.90           | Licensee Name                                                                      | Radio Sei             | vice             | Expiration Date                                                              |  |  |
| 1 🗖 🕅                  |                          |                  | License                | METROLINK, INC.                                                                    | CD                    |                  | May 19, 2005                                                                 |  |  |
| 2 🗌 🕅                  | 1                        |                  | KNI P896               | METROLINK, INC.                                                                    | CD                    |                  | Jan 25, 2006                                                                 |  |  |
| з 🗆 КГ                 | - 72                     |                  | terrer oppo            | HOUSTON WIRELESS CORPORATION                                                       | CD                    |                  | Feb 28, 2006                                                                 |  |  |
| 4 🗖 🔣                  | 2                        |                  | KNLP908                | METROLINK, INC.                                                                    | CD                    |                  | Jan 25, 2006                                                                 |  |  |
| 5 🔲 <u>KI</u>          |                          | -                |                        | METROLINK, INC.                                                                    | CD                    |                  | Jan 25, 2006                                                                 |  |  |
| 6 🗌 <u>KI</u>          | 3                        |                  | KNLP924                | CATALAN, CHARLES                                                                   | CD                    |                  | May 23, 2006                                                                 |  |  |
| 7 🗖 🔣                  |                          | -                | the second of          | METROLINK, INC.                                                                    | CD                    | N                | May 15, 2005                                                                 |  |  |
| 8 🗖 🖳                  | 4                        |                  | KNLP935                | MELIA COMMUNICATIONS, INC.                                                         | AS                    | 45               | Jun 1, 2005                                                                  |  |  |
| SELEC                  |                          | -                |                        | SIGNS                                                                              |                       |                  |                                                                              |  |  |
| Call Cigne 1           | 5                        |                  | <u>KNLP956</u>         |                                                                                    |                       |                  |                                                                              |  |  |
| Call Signs 1           | -                        | 1                |                        |                                                                                    | Page: 1               |                  |                                                                              |  |  |
|                        | D                        |                  | KNLP962                |                                                                                    |                       |                  |                                                                              |  |  |
| <b>A BACK</b>          | 7                        |                  | KNLQ205                |                                                                                    |                       |                  |                                                                              |  |  |
|                        | 8                        |                  | <u>WME799</u>          |                                                                                    |                       |                  | Î                                                                            |  |  |
|                        |                          | SEL              | ECT ALL                |                                                                                    |                       |                  | CONTINUE                                                                     |  |  |

User selects Call Signs to disassociate from their FRN or can choose to disassociate a single call sign.

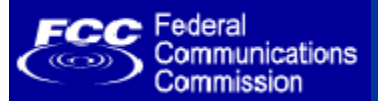

### **Disassociating Call Signs From An FRN**

### 1b. Enter a Single Call Sign to Disassociate from the user's FRN

| E Federal                            | Lizzanza Managan                                                                   |                  |
|--------------------------------------|------------------------------------------------------------------------------------|------------------|
| Communications                       |                                                                                    |                  |
|                                      | FCC > <u>Wireless</u> > <u>Licensing</u> > <u>Online Systems</u> > License Manager |                  |
| Logged In As 0010927150 ( <u>Log</u> | Dut)                                                                               |                  |
| Disassociate Call Signs f            | rom FRN                                                                            | <u>ज</u> ्य व्यव |
| Enter Call Sign                      |                                                                                    |                  |
| Enter a call sign to disassoc        | iate                                                                               |                  |
| Enter call sign and click 'Cont      | inue'.                                                                             |                  |
|                                      |                                                                                    |                  |
| Call Sign:                           |                                                                                    |                  |
| 1                                    |                                                                                    |                  |
| ( BACK                               |                                                                                    |                  |
|                                      |                                                                                    | <b>↑</b>         |
|                                      |                                                                                    |                  |
| 8/42/80/0000                         |                                                                                    |                  |
| Enter call sign a                    | nd click 'Continue'.                                                               |                  |
|                                      |                                                                                    |                  |
| Call Sign:                           |                                                                                    | CONTINUE         |
|                                      |                                                                                    |                  |

User may enter a single call sign to disassociate from their FRN. If the call sign cannot be disassociated, an error is displayed to the user.

### 2. Review Call Signs that will be associated from the user's FRN

You have selected the following Call Signs to be disassociated from FRN:0010927150.

Federal

Communications Commission

| Fc Federal<br>Communications                 | License Manager                                                           |                                                 |                 |                                                             |
|----------------------------------------------|---------------------------------------------------------------------------|-------------------------------------------------|-----------------|-------------------------------------------------------------|
| Commission                                   | FCC > <u>Wireless</u> > <u>Licensing</u> > <u>Online Systems</u> > Licens | e Manager                                       |                 |                                                             |
| Logged In As 0010927150 ( <mark>Log</mark>   | LOut)                                                                     |                                                 |                 |                                                             |
| DisAssociate Call Signs<br>Review Call Signs | with FRN                                                                  |                                                 |                 | Bb <u>FC</u>                                                |
| You have selected the follow                 | ving Call Signs to be disassociated from FRN: <b>00109</b> 2              | 27150. Review Call Sign(s) and click 'Confirm'. |                 | 😬 Printable Page   Call Signs per page: 20   50   100   All |
| Call Signs 1-1 of 1                          |                                                                           |                                                 |                 |                                                             |
|                                              |                                                                           | Page: 1                                         |                 |                                                             |
| License                                      | Licensee Name                                                             | Radio Service                                   | Expiration Date |                                                             |
| 1 🔲 KNLP896                                  | METROLINK, INC.                                                           | CD                                              | May 19, 2005    |                                                             |
| SELECT ALL REMOVE SE                         | LECTED                                                                    |                                                 |                 |                                                             |
| Call Signs 1 1 of 1                          |                                                                           |                                                 |                 |                                                             |
|                                              |                                                                           | Page: 1                                         | <               |                                                             |
|                                              |                                                                           | L                                               | l,              |                                                             |
| BACK                                         |                                                                           |                                                 |                 | CONFIRM                                                     |
|                                              |                                                                           |                                                 |                 | ▲                                                           |
|                                              |                                                                           |                                                 |                 |                                                             |
|                                              |                                                                           |                                                 |                 |                                                             |
| License                                      |                                                                           | Licensee Name                                   |                 |                                                             |
| 1 🔲 KNLP896                                  |                                                                           | METROLINK, INC.                                 |                 | CONFIRM                                                     |
| SELECT ALL                                   | REMOVE SELECTED                                                           |                                                 |                 | Continuity                                                  |

User reviews the Call Signs selected that will be disassociated from the user's FRN. If the user decides that some or all of the Call Signs chosen should not be disassociated, they can utilize the "Remove Selected" button or the "Back" button.

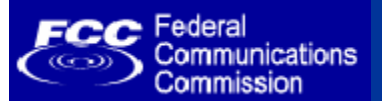

### 3. Confirm Call Signs that have been disassociated from the user's FRN

The following call sign(s) have been disassociated from your current FRN: [FRN]

| C Federal<br>Communications           | License Manager                                                    |                 |                 |                                                                                              |  |  |
|---------------------------------------|--------------------------------------------------------------------|-----------------|-----------------|----------------------------------------------------------------------------------------------|--|--|
| Commission                            | FCC > <u>Wireless</u> > <u>Licensing</u> > <u>Online Systems</u> > | License Manager |                 |                                                                                              |  |  |
| gged In As 0010927150 ( <u>Loc</u>    | l Out)                                                             |                 |                 |                                                                                              |  |  |
| isassociate Call Signs<br>onfirmation | from FRN                                                           |                 |                 | Ba                                                                                           |  |  |
|                                       |                                                                    |                 |                 | 🖨 <u>Printable Page</u>   Call Signs per page: <b>20</b>   <u>50</u>   <u>100</u>   <u>4</u> |  |  |
| Call Signs 1-1 of 1                   |                                                                    | Page: 1         |                 |                                                                                              |  |  |
| (Linearea                             | Linner Name                                                        | Dadia Camilas   | Funiantian Data |                                                                                              |  |  |
| KNLP896                               | METROLINK, INC.                                                    | CD              | May 19, 2005    |                                                                                              |  |  |
| <b></b>                               |                                                                    |                 |                 |                                                                                              |  |  |
| Call Signs 1-1 of 1                   |                                                                    |                 |                 |                                                                                              |  |  |
|                                       |                                                                    | Page: 1         |                 |                                                                                              |  |  |
|                                       |                                                                    |                 | 2               |                                                                                              |  |  |
|                                       |                                                                    |                 |                 | RETURN TO LICENSE MANAGER                                                                    |  |  |
|                                       |                                                                    |                 |                 | 1                                                                                            |  |  |
| License                               |                                                                    | Licensee Name   |                 |                                                                                              |  |  |
| 1 KNLP896                             |                                                                    | METROLINK, INC. |                 |                                                                                              |  |  |
|                                       |                                                                    |                 |                 | RETURN TO LICENSE MANAGER                                                                    |  |  |

Confirmation page displays the Call Signs that have been disassociated from the user's FRN. It also provides the user a manner in which to return to License Manager.

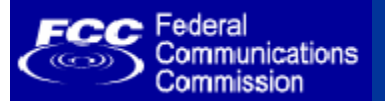

**General Question and Answer**